# TESTPOOL Benutzerhandbuch

zu Testpool Version 7.4

Version für Testpool-Anwender

**Realisierung** Swiss Learning Hub AG Maneggstrasse 17 8041 Zurich info@testpool.ch

Version 3.6, 04.12.2024

© Swiss Learning Hub AG

## Inhaltsverzeichnis

| 1. | Zweck  | dieses Dokumentes                        | 5   |
|----|--------|------------------------------------------|-----|
| 2. | Einfüł | nrung und Überblick                      | 6   |
|    | 2.1    | Hauptprozess                             | 6   |
|    | 2.2    | Systemvoraussetzungen und Startvorgang   | 7   |
|    | 2.3    | Passwort vergessen                       | 7   |
|    | 2.4    | Testpool Startseite – Cockpit            | 8   |
|    | 2.5    | Übersicht Suchmasken                     | 8   |
|    | 2.6    | Übersicht der Menus                      | .10 |
|    | 2.7    | Übersicht der Statusmeldungen            | .10 |
|    | 2.8    | Übersicht der Fragetypen                 | .11 |
|    | 2.9    | Übersicht der Rollen                     | .11 |
| 3. | Anwe   | nderfunktionalität                       | 13  |
|    | 3.1    | Admin Funktionen                         | .13 |
|    | 3.1.1  | Meldungen verwalten                      | .13 |
|    | 3.1.2  | Einstellungen verwalten                  | .13 |
|    | 3.1.3  | Benutzerprofile verwalten                | .14 |
|    | 3.1.4  | Neues Benutzerprofil                     | .15 |
|    | 3.2    | Home                                     | .15 |
|    | 3.2.1  | Cockpit                                  | .15 |
|    | 3.2.2  | Mein Profil ändern                       | .15 |
|    | 3.3    | Fragen                                   | .16 |
|    | 3.3.1  | Fragen neu erstellen                     | .16 |
|    | 3.3.2  | Fragen bearbeiten                        | .18 |
|    | 3.3.3  | Fragen überprüfen lassen                 | .20 |
|    | 3.3.4  | Fragen überprüfen                        | .21 |
|    | 3.3.5  | Fragen übersetzen lassen                 | .24 |
|    | 3.3.6  | Fragen übersetzen                        | .25 |
|    | 3.3.7  | Übersetzung überprüfen lassen            | .26 |
|    | 3.3.8  | Übersetzung überprüfen                   | .27 |
|    | 3.4    | Tests                                    | .28 |
|    | 3.4.1  | Tests neu erstellen                      | .28 |
|    | 3.4.2  | Test erstellen mit Gruppen               | .33 |
|    | 3.4.3  | Tests bearbeiten                         | .34 |
|    | 3.4.4  | Test als Dokument anzeigen (Papiertest)  | .36 |
|    | 3.4.5  | Test als Lernobjekt exportieren          | .37 |
|    | 3.5    | Fallbeispiele (optional)                 | .38 |
|    | 3.5.1  | Fallbeispiele Prüfungsserie              | .38 |
|    | 3.5.2  | Fallbeispiel Prüfungsvariante            | .42 |
|    | 3.5.3  | Fallbeispiel Frage & Bewertungskriterium | .43 |
|    | 3.5.4  | Fallbeispiele exportieren                | .44 |
| 4. | Versc  | hiedenes                                 | 45  |
|    | 4.1    | Test-Player                              | .45 |
|    | 4.2    | Resultateinsicht für Teilnehmer          | .45 |
|    | 4.3    | Tipps & Tricks                           | .47 |
|    | 4.4    | Spracheinstellungen                      | .48 |
| 5. | Anhai  | וg                                       | 49  |
|    | 5.1    | Fragetypen Richtig/Falsch (T/F)          | .50 |

| 5.2  | Multiple Choice (MC)                    | 51 |
|------|-----------------------------------------|----|
| 5.3  | Multiple Response (MR)                  | 52 |
| 5.4  | Matrix Richtig/Falsch (M T/F)           | 54 |
| 5.5  | Verschiebeaufgabe (D&D)                 | 56 |
| 5.6  | Offene Frage (OP)                       | 57 |
| 5.7  | Verschiebeaufgabe mit Bildern (D&D IMG) | 58 |
| 5.8  | Hotspot (HOTSPOT)                       | 60 |
| 5.9  | Offene Antwort (FILLIN)                 | 63 |
| 5.10 | Lückentext (GAP)                        | 64 |
| 5.11 | Matrix (MATRIX)                         | 66 |
| 5.12 | Fallbeispiel                            | 67 |
|      |                                         |    |

| Dokume  | Dokumentverlauf                                                                                                    |            |                                      |  |  |  |  |  |  |
|---------|----------------------------------------------------------------------------------------------------|------------|--------------------------------------|--|--|--|--|--|--|
| Version | Beschreibung                                                                                                    | Datum      | Autor(en)                            |  |  |  |  |  |  |
| 1.4     | Basisinformationen aus Handbuch zu<br>Version 6.3. Anschliessend Überarbeitung                                                                                 | 22.10.2014 | Anton Brucherseifer /<br>Werner Kunz |  |  |  |  |  |  |
| 1.5     | Ergänzung mit den Neuerungen zu<br>Version 6.5                                                                                                    | 22.04.2015 | Werner Kunz                          |  |  |  |  |  |  |
| 1.6     | Ergänzungen zu den Neuerungen in<br>Version 6.6 (Kapitel 3.4, 4.2)                                                                                             | 28.08.2015 | Werner Kunz                          |  |  |  |  |  |  |
| 1.7     | Ergänzungen zu den Neuerungen in<br>Version 6.7 (Kapitel 2.4, 3.3.3, 3.4.1, 3.4.2)                                                                             | 30.10.2015 | Werner Kunz                          |  |  |  |  |  |  |
| 1.8     | Div. Anpassungen und<br>Vereinheitlichungen (Bildunterschrift<br>kursiv, Anführungs- und Schlusszeichen,<br>Textteile umgeschrieben und Fehler<br>korrigiert). | 29.01.2016 | Werner Kunz                          |  |  |  |  |  |  |
| 1.9     | Ergänzung zum neuen Informationsfeld in<br>Version 6.8.2 (Kapitel 3.4.1)                                                                                       | 17.05.2016 | Werner Kunz                          |  |  |  |  |  |  |
| 2.0     | Korrekturen in Kapitel 3.4.1 und Layout<br>Anpassungen                                                                                                    | 08.08.2016 | Werner Kunz                          |  |  |  |  |  |  |
| 3.0     | Umstellung zu Swiss Learning Hub AG                                                                                                    | 18.06.2020 | Stella Damdin                        |  |  |  |  |  |  |
| 3.1     | Systemvoraussetzungen aufdatiert                                                                                                    | 28.08.2020 | Arnaud de Wolf                       |  |  |  |  |  |  |
| 3.2     | Neue Fragetypen ergänzt, Internet<br>Explorer & Flash Referenzen entfernt                                                                                      | 28.03.2022 | Thomas Schneider, Werner<br>Kunz     |  |  |  |  |  |  |
| 3.3     | Kleinere Updates und Korrekturen                                                                                                    | 21.02.2022 | Thomas Schneider                     |  |  |  |  |  |  |
| 3.4     | Fachbericht ergänzt                                                                                                    | 13.03.2023 | Thomas Schneider                     |  |  |  |  |  |  |
| 3.5     | Features UKKN KV23 ergänzt                                                                                                    | 18.07.2023 | Thomas Schneider                     |  |  |  |  |  |  |
| 3.6     | Adresse SLH angepasst. Einschränkungen<br>GAP-Frage ergänzt.                                                                                                   | 04.12.2024 | Thomas Schneider                     |  |  |  |  |  |  |

## 1. Zweck dieses Dokumentes

Dieses Benutzerhandbuch richtet sich in erster Linie an die Benutzerinnen und Benutzer des Testpool. Das Handbuch gibt einen Überblick über die wichtigsten Arbeitsschritte und Funktionen des Testpools aus Sicht der Autoren.

# 2. Einführung und Überblick

### 2.1 Hauptprozess

Die folgende Grafik zeigt das Zusammenspiel zwischen Testpool und dem Test-Player. Die einzelnen Arbeitsschritte und die zugehörigen Rollen zur Publikation von Testsequenzen sind in der nachfolgenden Tabelle aufgeführt.

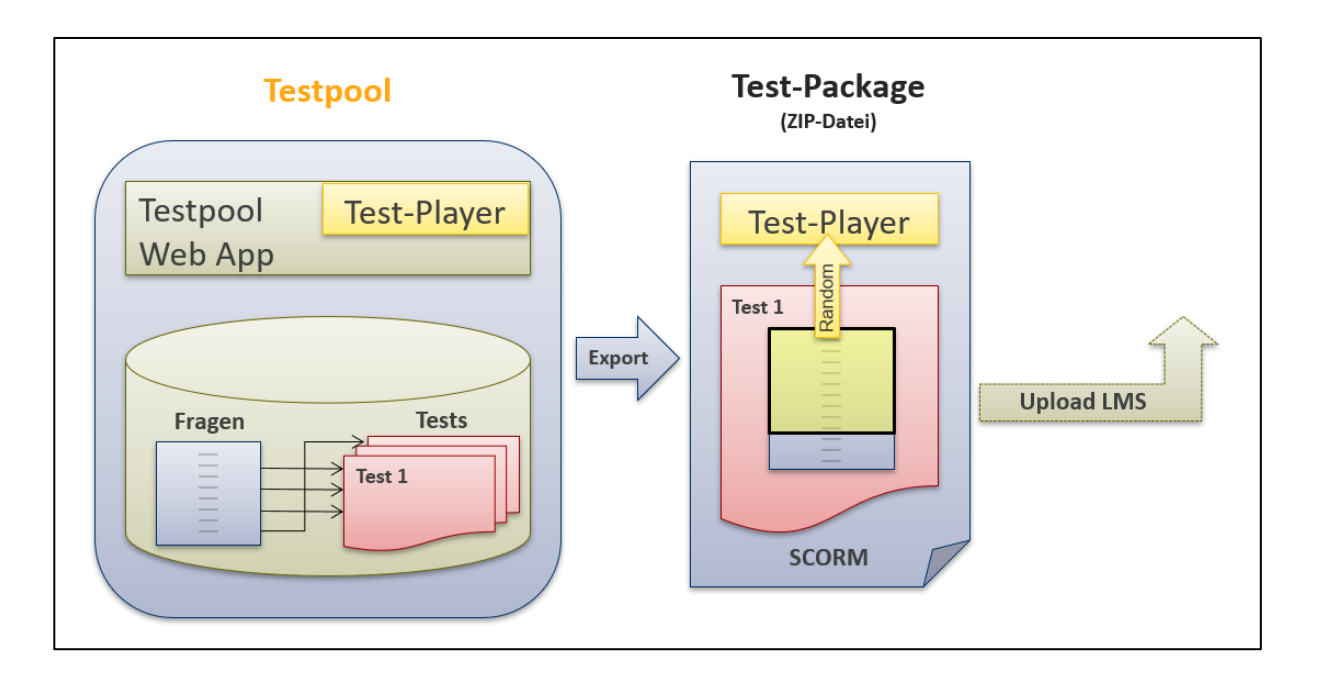

|     | Arbeitsschritt                                    | Rolle         | Kapitel    |
|-----|---------------------------------------------------|---------------|------------|
| 1.  | Einstellungen verwalten                           | Administrator | Kap. 3.1.2 |
| 2.  | Benutzerprofile verwalten                         | Administrator | Kap. 3.1.3 |
| 3.  | Neues Benutzerprofil                              | Administrator | Kap. 3.1.4 |
| 4.  | Mein Profil ändern                                | Alle          | Kap. 3.2.2 |
| 5.  | Fragen neu erstellen                              | Fragenautor   | Kap. 3.3.1 |
| 6.  | Fragen bearbeiten                                 | Fragenautor   | Kap. 3.3.2 |
| 7.  | Fragen überprüfen lassen                          | Fragenautor   | Кар. 3.3.3 |
| 8.  | Fragen überprüfen (freigeben / zurückweisen)      | Reviewer      | Kap. 3.3.4 |
| 11. | Fragen übersetzen lassen                          | Reviewer      | Кар. 3.3.5 |
| 12. | Fragen übersetzen                                 | Übersetzer    | Кар. 3.3.6 |
| 13. | Übersetzung überprüfen lassen                     | Übersetzer    | Кар. 3.3.7 |
| 14. | Übersetzung überprüfen (freigeben / zurückweisen) | Reviewer      | Kap. 3.3.8 |
| 15. | Test neu erstellen                                | Testautor     | Kap. 3.4.1 |

|     | Arbeitsschritt                  | Rolle     | Kapitel    |
|-----|---------------------------------|-----------|------------|
| 16. | Test bearbeiten                 | Testautor | Kap. 3.4.3 |
| 17. | Test freigeben                  | Testautor | Kap. 3.4.1 |
| 18. | Test als Dokument anzeigen      | Testautor | Kap. 3.4.4 |
| 19. | Test als Lernobjekt exportieren | Testautor | Kap. 3.4.5 |
| 20. | Fallbeispiel verwalten          | Testautor | Кар. 3.5   |

### 2.2 Systemvoraussetzungen und Startvorgang

#### Systemvoraussetzungen

Für den Einsatz von Testpool gelten folgende Systemvoraussetzungen:

- Betriebssysteme Windows oder Mac OS
- Unterstützt werden aktuelle Versionen folgender Browser:
  - Microsoft Edge (Chromium-Basis)
  - Firefox
  - Chrome
  - Safari
- Internet-Verbindung

#### Startvorgang

- Starten Sie Ihren Browser
- Geben Sie den URL app.testpool.ch ein
- Nun erscheint das Login-Fenster
- Geben Sie Benutzername und Passwort ein
- Drücken Sie auf "Anmelden"

### 2.3 Passwort vergessen

Falls Sie das Passwort vergessen haben, können Sie über den Link "Passwort vergessen" ein neues Passwort anfordern.

| <b>::</b> SWISS | LEARNING                                                                   | нив                                                                   | TEST | PO | 0     | L  |
|-----------------|----------------------------------------------------------------------------|-----------------------------------------------------------------------|------|----|-------|----|
|                 |                                                                            |                                                                       |      | de | fr it | en |
|                 | Willkommen bein<br>Melden Sie sich mit Ihrem I<br>Benutzername<br>Passwort | n Testpool Benutzernamen und Passwort an. Anmelden Passwort vergessen |      |    |       |    |

Login mit Funktion "Passwort vergessen"

### 2.4 Testpool Startseite – Cockpit

Je nach Rolle oder Rollenkombination, stehen im Testpool verschiedene Hauptthemen und Tätigkeiten zur Auswahl. Auf der Startseite werden einerseits Meldungen angezeigt und andererseits verschieden kategorisierte Statistiken über die Anzahl Fragen und Tests aufgelistet. Ein Kreisdiagramm stellt die Zahlen grafisch dar. Jede dieser Ansichten lässt sich auf die eigenen oder freigegebenen Fragen bzw. Tests beschränken, indem man auf einen der Punkte unterhalb des Kreisdiagramms klickt.

Wenn Sie mit der Maus über ein Kreissegment fahren, wird die entsprechende Zeile in der Tabelle hervorgehoben und umgekehrt.

Für alle Benutzer stehen unten auf jeder Seite die aktuellen Release Informationen und das Benutzerhandbuch per Klick zur Verfügung.

| <b>::</b> SW      | ISS <mark>L</mark> | EARNINC                                | i HUB           |                                         |             | TES               | STPOOL                  |
|-------------------|--------------------|----------------------------------------|-----------------|-----------------------------------------|-------------|-------------------|-------------------------|
| Home              | Fragen             | Tests                                  | Admin           | Logout                                  |             |                   | de friten               |
| Cockpit           |                    | Fragen Übersicht (                     | Sprachen)       |                                         |             |                   |                         |
|                   |                    | <ul> <li>Fragen Übersicht (</li> </ul> | Status)         |                                         |             |                   |                         |
| Mein Profil är    | ndern              | Fragen Übersicht (                     | Status: Überset | zungen)                                 |             |                   |                         |
|                   |                    |                                        | (Fragetypen)    |                                         |             |                   |                         |
|                   |                    |                                        |                 | Fragetyp                                | Meine       | Freigegeben       | Total                   |
|                   |                    |                                        | $\frown$        | Richtig/Falsch (T/F)                    | 3           | 6                 | 15                      |
|                   |                    | $\Rightarrow$                          |                 | Multiple Choice (MC)                    | 2           | 12                | 23                      |
|                   |                    |                                        |                 | Multiple Response (MR)                  | 1           | 9                 | 16                      |
|                   |                    |                                        |                 | Matrix Richtig/Falsch (M T/F)           | 0           | 3                 | 9                       |
|                   |                    |                                        |                 | Verschiebeaufgabe (D&D)                 | 1           | 1                 | 7                       |
|                   |                    | 00                                     |                 | Offene Frage (OP)                       | 3           | 0                 | 3                       |
|                   |                    |                                        |                 | Verschiebeaufgabe mit Bildern (D&D IMG) | 0           | 2                 | 3                       |
|                   |                    |                                        |                 | Hotspot (HOTSPOT)                       | 2           | 5                 | 9                       |
|                   |                    |                                        |                 | Total                                   | 12          | 38                | 85                      |
|                   |                    | Test Übersicht (Sta                    | itus)           |                                         |             |                   |                         |
|                   |                    |                                        |                 |                                         |             |                   |                         |
|                   |                    |                                        |                 |                                         |             |                   |                         |
| Hilfe Angemeldete | r Benutzer: Sl     | J_CLXTP (CLX-Testpool)                 |                 |                                         | © 2020 Swis | s Learning Hub AG | Testpool Version 6.15.0 |

Startseite – Cockpit

### 2.5 Übersicht Suchmasken

Aufgrund verschiedener Kriterien können bereits erfasste Fragen/Tests gesucht und in einer Liste angezeigt werden. Dabei steht eine Standard Suche und eine erweiterte Suche zur Verfügung. Mittels "Suche erweitern" bzw. "Suche reduzieren" wird zwischen den Suchmasken gewechselt.

Das letzte Suchresultat wird jeweils beim Abmelden gespeichert und beim erneuten Login wieder angezeigt. Nach dem ersten Login ist die Liste daher leer.

| Home                           | Frage | n       | Tests     | Admin       | Logout                                                         |                     |             |         | de           | fr it  | t er |
|--------------------------------|-------|---------|-----------|-------------|----------------------------------------------------------------|---------------------|-------------|---------|--------------|--------|------|
| Bearbeiten                     |       | Frag    | en bearbe | iten        |                                                                |                     |             |         |              |        |      |
| Überprüfen                     |       | Suchtex | t:        | Suche auf e | Sue                                                            | Suche erweitern (+) |             |         |              |        |      |
| Übersetzen                     |       |         |           | Suchen      | Limitierung des Suchergebnis aufheben       Suchen       Reset |                     |             |         |              |        |      |
| Neu erstellen                  |       | Suchre  | esultat   |             |                                                                |                     |             |         |              |        |      |
|                                |       |         | Nr. Sp.   | Fragetitel  | Status                                                         | Тур                 | Autorenname | Datum   | Funktioner   | n      |      |
|                                |       |         |           |             | Ke                                                             | ine Daten vorhand   | len         |         |              |        |      |
| Seite 1 von 0 (0 Elemente) < > |       |         |           |             |                                                                |                     |             |         |              |        |      |
|                                |       |         |           |             |                                                                |                     | Fragen      | löschen | Fragen überp | orüfen |      |

Ansicht der leeren Suchresultat-Liste nach dem ersten Login oder nachdem die Liste durch Drücken von "Reset" neu geladen wurde.

| Home          | Fragen | Tests           | Admin Logout               |                       |             |                   | de        | fr it | t e |
|---------------|--------|-----------------|----------------------------|-----------------------|-------------|-------------------|-----------|-------|-----|
| Rearbeiten    | Tes    | ts bearbei      | ten                        |                       |             |                   |           |       |     |
| Dearbeiten    |        |                 |                            |                       |             |                   |           |       |     |
| Neu erstellen | Such   | text:           |                            |                       | Suc         | he reduzieren (-) |           |       |     |
|               |        |                 | 🗹 Im Testtitel             | 🗹 In Testbeschreibung |             |                   |           |       |     |
|               |        |                 | In Stichworten zu Tests    | 🗌 In Thema            |             |                   |           |       |     |
|               | Testr  | iummer:         |                            |                       |             |                   |           |       |     |
|               | Frag   | enummer:        |                            |                       |             |                   |           |       |     |
|               | Kurz   | name des Tests: |                            |                       |             |                   |           |       |     |
|               | Then   | na:             |                            |                       | *           |                   |           |       |     |
|               | Frag   | e-Autor:        | all                        |                       | ~           |                   |           |       |     |
|               | Datu   | m von:          | bis:                       |                       |             |                   |           |       |     |
|               |        |                 | 🗹 Suche auf eigene Tests b | egrenzen              |             |                   |           |       |     |
|               |        |                 | Suchen Reset               |                       |             |                   |           |       |     |
|               | Suc    | nresultat       |                            |                       |             |                   |           |       |     |
|               | Nr.    | Sp.             | Testtitel                  | Status                | Autorenname | Datum             | Funktione | n     |     |
|               |        |                 |                            | Keine Daten vorhander | 1           |                   |           |       |     |

Erweiterte Sucheigenschaften am Beispiel der Suche nach Tests.

Es werden nur die ersten 500 Resultate angezeigt. Die Filterfunktionen bearbeitet in diesem Fall auch nur diese Datensätze.

| Home                                                                                                    |                              | n      | Tests   |     | Admin Logout |             |     |             |                     | de        | fr it | t en |
|----------------------------------------------------------------------------------------------------|------------------------------|--------|---------|-----|--------------|-------------|-----|-------------|---------------------|-----------|-------|------|
| Bearbeiten                                                                                                  | Bearbeiten Fragen bearbeiten |        |         |     |              |             |     |             |                     |           |       |      |
| Überprüfen                                                                                                  |                              | Suchte | xt:     | 1   | *            |             |     |             | Suche erweitern (+) |           |       |      |
| Übersetzen     Suche auf eigene Fragen begrenzen       Übersetzen     Limitierung des Suchergebnis aufheben |                              |        |         |     |              |             |     |             |                     |           |       |      |
| Neu erstelle                                                                                                | n                            |        |         |     |              |             |     |             |                     |           |       |      |
|                                                                                                    |                              | Suchr  | esultat |     |              |             |     |             |                     |           |       |      |
|                                                                                                    |                              |        | Nr.     | Sp. | Fragetitel   | Status      | Тур | Autorenname | Datum               | Funktione | n     |      |
|                                                                                                    |                              |        |         | V   |              | ~           | ~   |             | ×                   |           |       |      |
|                                                                                                    |                              |        | 2495    | de  | Gesundheit   | Freigegeben | T/F | Support T.  | 31.10.2016          | Q 🖓 🖸     |       |      |

Ansicht einer Suchmaske mit bestehendem Filter.

Die Liste "Suchresultat" zeigt das Ergebnis der bestehenden Abfrage. Zur Erkennung, dass ein Filter aktiv ist, ist im Feld "Suchtext" ein Stern ersichtlich.

## 2.6 Übersicht der Menus

| Hauptmenu                  | Untermenu                    | Bemerkung                                                                  | Rolle         |
|----------------------------|------------------------------|----------------------------------------------------------------------------|---------------|
| Home                       | Cockpit                      | Übersicht der Anzahl Fragen<br>und Tests                                   | alle          |
|                            | Mein Profil ändern           | Eigenes Benutzerprofil<br>anpassen                                         | alle          |
| Fragen                     | Bearbeiten                   | Bestehende Fragen editieren                                                | Fragenautor   |
|                            | Überprüfen                   | Bestehende Fragen<br>kontrollieren                                         | Reviewer      |
|                            | Übersetzen                   | Bestehende Fragen übersetzen                                               | Übersetzer    |
|                            | Neu erstellen                | Fragen neu erfassen                                                        | Fragenautor   |
| Tests                      | Bearbeiten                   | Bestehende Tests editieren                                                 | Testautor     |
|                            | Neu erstellen                | Test neu erfassen                                                          | Testautor     |
| Fallbeispiel<br>(optional) | Fallbeispiel verwalten       | Fallbeispiele erstellen,<br>bearbeiten und exportieren                     | Testautor     |
| Admin                      | Meldungen verwalten          | Meldungen einsehen und<br>verfassen                                        | Administrator |
|                            | Einstellungen<br>verwalten   | Organisationseinstellungen<br>ändern / Themen und<br>Zielgruppen verwalten | Administrator |
|                            | Benutzerprofile<br>verwalten | Bestehende Benutzerprofile<br>bearbeiten                                   | Administrator |
|                            | Neues Benutzerprofil         | Neue Benutzerprofile erfassen                                              | Administrator |
| Logout                     |                              | Anwendung verlassen                                                        | alle          |

## 2.7 Übersicht der Statusmeldungen

| Objekt | Status          | Bemerkung                                  | Rolle       |
|--------|-----------------|--------------------------------------------|-------------|
| Frage  | Wird bearbeitet | Neu erstellte Frage                        | Fragenautor |
|        | Überprüfen      | Frage zur Überprüfung<br>freigegeben       |             |
|        | Freigegeben     | Frage ist für die Benutzung<br>freigegeben |             |
|        | Zurückgezogen   | Frage wurde zurückgezogen                  |             |

## 2.8 Übersicht der Fragetypen

| Fragentyp                                  | Beschreibung                                                                                                    |
|--------------------------------------------|----------------------------------------------------------------------------------------------------|
| Richtig/Falsch (T/F)                       | Frage, die nur mit Richtig oder Falsch beantwortet werden kann.                                                                                                    |
| Multiple Choice (MC)                       | Mehrere Antworten, von denen nur eine richtig ist.                                                                                                    |
| Multiple Response (MR)                     | Mehrere Antworten, von denen keine, eine oder mehrere richtig sind.                                                                                                    |
| Matrix Richtig/Falsch (M T/F)              | Liste von mehreren Fragen, welche jede mit Richtig oder mit<br>Falsch beantwortet werden kann.                                                                                      |
| Verschiebeaufgabe (D&D)                    | Eine Auswahl von Verschiebeelementen, die richtig kombiniert werden müssen. (Nur Text)                                                                                              |
| Offene Frage (OP)                          | Frage, die mit einem freien Text beantwortet wird. Dieser<br>Fragentyp kann nicht automatisch ausgewertet werden und<br>eignet sich daher nur für schriftliche Tests (Papiertests). |
|                                            | Hinweis: dieser Typ muss separat freigegeben werden.                                                                                                    |
| Verschiebeaufgabe mit<br>Bildern (D&D IMG) | Eine Auswahl von Verschiebeelementen, die richtig kombiniert werden müssen (Text und Bild).                                                                                         |
| Hotspot (HOTSPOT)                          | Auf einem Bild ist die richtige Bildstelle zu wählen, die der<br>Frage entspricht. Es können auch mehrere Stellen richtig<br>sein.                                                  |
| Fill in (FILLIN)                           | Eine offene Frage die über ein Freitextfeld beantwortet wird.<br>Alle möglichen richtigen Antworten sind definiert.                                                                 |
| Lückentext (GAP)                           | Ein Textabschnitt mit bis zu 9 definierbaren Lücken. Die<br>Lücken werden über eine Dropdownliste beantwortet. Pro<br>Lücke ist nur eine Antwort richtig.                           |
| Matrix (MATRIX)                            | Liste von Behauptungen und Antwortmöglichkeiten zu einer<br>Frage (1 – n Behauptungen, 1 – 6 Antwortmöglichkeiten)                                                                  |

## 2.9 Übersicht der Rollen

| Rolle              | Tätigkeiten                                                                         |
|--------------------|-------------------------------------------------------------------------------------|
| Administrator (OA) | Verwaltet die Testpool-Organisation, Meldungen, Themen,<br>Zielgruppen und Benutzer |
| Fragenautor (QA)   | Erfasst neue Fragen, editiert bestehende Fragen                                     |
| Testautor (TA)     | Erstellt neue Tests, editiert bestehende Tests, gibt Test frei                      |
| Reviewer (R)       | Prüft Fragen und Übersetzungen und gibt sie frei zur<br>Benutzung                   |

| Rolle          | Tätigkeiten          |
|----------------|----------------------|
| Übersetzer (T) | Übersetzt die Fragen |

## 3. Anwenderfunktionalität

### 3.1 Admin Funktionen

### 3.1.1 Meldungen verwalten

Hier kann der Administrator neue Meldungen erstellen, welche im Cockpit seiner Mitarbeiter angezeigt werden. Bereits vorhandene Meldungen kann er ändern oder löschen. Er kann bei jeder Meldung ein Anfangs- und ein Enddatum angeben. Während dieser Zeitspanne wird die Meldung im Cockpit angezeigt. Im Cockpit wird das Anfangsdatum als Titel der Meldung angezeigt. Die Einträge sind sprachbasiert und werden nur in den jeweiligen Sprachen angezeigt. Für jede Sprache ist ein Eintrag nötig.

| Home Frage                   | en Tests                                  | Admin      | Logout       |      |          |           | de     | fr it  | t en |
|------------------------------|-------------------------------------------|------------|--------------|------|----------|-----------|--------|--------|------|
| Meldungen<br>verwalten       | Meldungen ve                              | erwalten   |              | <br> |          |           |        |        |      |
| Einstellungen<br>verwalten   | Meldungen verwalte<br>Erfassen Sie hier d | Meldung    |              |      |          | X         |        |        |      |
| Benutzerprofile<br>verwalten | Meldung                                   |            |              |      |          |           | v 🔄 Fu | nktion | en   |
| Neues Benutzerprofil         | Neue Meldung                              |            |              |      |          |           |        |        |      |
|                              |                                           |            |              |      |          |           |        |        |      |
|                              |                                           |            |              |      |          |           |        |        |      |
|                              |                                           | Gültig ab  |              | ~    |          |           |        |        |      |
|                              |                                           | Gültig bis |              | ~    |          |           |        |        |      |
|                              | 1                                         | Kommentar  |              |      |          |           |        |        |      |
|                              |                                           | Sprache    | $\checkmark$ |      |          |           |        |        |      |
|                              |                                           | Aktiv      |              |      |          |           |        |        |      |
|                              | L                                         |            |              | Sp   | beichern | Abbrechen |        |        |      |

Neue Meldung verfassen

### 3.1.2 Einstellungen verwalten

Falls diese Funktion für Ihre Organisation freigeschalten ist, kann der Administrator (OA) neue Themen und Zielgruppen erstellen und die bestehenden verwalten.

|                      |                                                                                                    |                                                                                                    |                                                                                                    | de n n                                                             |
|----------------------|----------------------------------------------------------------------------------------------------|----------------------------------------------------------------------------------------------------|----------------------------------------------------------------------------------------------------|--------------------------------------------------------------------|
| Veldungen verwalten  | Einstellungen verwalten                                                                                                    |                                                                                                    |                                                                                                    |                                                                    |
| neidengen vertreiten | Therese                                                                                                    |                                                                                                    |                                                                                                    |                                                                    |
| Einstellungen        | Inemen                                                                                                    |                                                                                                    |                                                                                                    |                                                                    |
| an transfile         | Erfassen Sie hier die Themen, nach welchen Sie Ihre Fragen kate                                                                                                    | egorisieren möchten.                                                                                     |                                                                                                    |                                                                    |
| rerwalten            | D                                                                                                    | Deutsch                                                                                                  | Englisch                                                                                                    | Funktioner                                                         |
|                      | GE                                                                                                    | Allgemein                                                                                                | General                                                                                                    | Ø 🗓                                                                |
| veues Benutzerprofil | BF                                                                                                    | Banking & Finance                                                                                        | в                                                                                                    | Ø 🛈                                                                |
|                      | BBZ-Mitte                                                                                                    | BBZ-Mitte                                                                                                | BBZ-Mitte                                                                                                    | Ø                                                                  |
|                      | BE                                                                                                    | Beschwerden                                                                                              | Beschwerden                                                                                                    | / 🗊                                                                |
|                      | CSS                                                                                                    | CSS                                                                                                    | CSS                                                                                                    | / 🛈                                                                |
|                      | ER                                                                                                    | Ernährung                                                                                                | Ernährung                                                                                                    | / 🗊                                                                |
|                      | FFC                                                                                                    | FFC                                                                                                    | FFC                                                                                                    | / 🗊                                                                |
|                      | 98                                                                                                    | Stressbewältigung                                                                                        | Stressbewältigung                                                                                                    | / 🗊                                                                |
|                      | 00                                                                                                    |                                                                                                    |                                                                                                    | P 49                                                               |
|                      | TE<br>Neues Thema erstellen                                                                                                    | Test                                                                                                    | Test                                                                                                    | /0                                                                 |
|                      | TE TE Neues Thema erstellen Zielgruppen Erfassen Sie hier die Zielgruppen, nach welchen Sie Ihre Fragen                                                                       | Test kategorisieren möchten.                                                                             | Test                                                                                                    | / 0                                                                |
|                      | TE TE Selegruppen Erfassen Sie hier die Zielgruppen, nach welchen Sie Ihre Fragen U                                                                                           | Test Kategorisieren möchten. Deutsch                                                                     | Test Englisch                                                                                                    | Funktioner                                                         |
|                      | TE Te Selgruppen Erfassen Sie hier die Zielgruppen, nach welchen Sie Ihre Fragen ID IF V4                                                                                     | Test Kategorisieren möchten. Deutsch Info                                                                | Test<br>Englisch<br>Info                                                                                                    | Funktioner                                                         |
|                      | TE TE Neues Thema erstellen Zielgruppen Erfassen Sie hier die Zielgruppen, nach welchen Sie Ihre Fragen ID IF K1 V2                                                           | Test Test kategorisieren möchten. Deutsch Info Kater 1 Koter 2                                           | Test<br>Englisch<br>Info<br>Kader 1<br>Koder 2                                                                                     | Funktioner                                                         |
|                      | TE TE Neues Thema erstellen Zielgruppen Erfassen Sie hier die Zielgruppen, nach welchen Sie Ihre Fragen ID IF K1 K2 CFC                                                       | Test Test kategorisieren möchten. Deutsch Info Kader 1 Kader 2 FOO                                       | Test<br>Englisch<br>Info<br>Kader 1<br>Kader 2                                                                                     | Funktioner                                                         |
|                      | TE TE Te Neues Thema erstellen Zielgruppen Erfassen Sie hier die Zielgruppen, nach welchen Sie Ihre Fragen ID IF K1 K2 FFC In                                                 | Test Test kategorisieren möchten. Deutsch Info Kader 1 Kader 2 FFC                                       | Test<br>Englisch<br>Info<br>Kader 1<br>Kader 2<br>FFC                                                                              | Funktioner                                                         |
|                      | TE TE Selegruppen Erfassen Sie hier die Zielgruppen, nach welchen Sie Ihre Fragen ID IF K1 K2 FFC LP C:                                                                       | Test Test kategorisieren möchten. Deutsch Info Kader 1 Kader 2 FFC Landingpage                           | Test Englisch Info Kader 1 Kader 2 FFC Landingpage                                                                                 | Funktioner                                                         |
|                      | TE TE Neues Thema erstellen Zielgruppen Ertassen Sie hier die Zielgruppen, nach welchen Sie ihre Fragen ID IF K1 K2 FFC LP SI se                                              | Test Test kategorisieren möchten. Deutsch Info Kader 1 Kader 2 FFC Landingpage Sicherheit                | Test Englisch Info Kader 1 Kader 2 FFC Landingpage Sicherheit                                                                      | Funktioner                                                         |
|                      | TE TE Neues Thema erstellen Zielgruppen Erfassen Sie hier die Zielgruppen, nach welchen Sie Ihre Fragen ID IF K1 K2 FFC LP SI KU KU KU K4 K4 K4 K4 K4 K4 K4 K4 K4 K4 K4 K4 K4 | Test Test kategorisieren möchten. Deutsch Info Kader 1 Kader 2 FFC Landingpage Sicherheit Kunden         | Test<br>Englisch<br>Info<br>Kader 1<br>Kader 2<br>FFC<br>Landingpage<br>Sicherheit<br>Kunden                                       | Funktioner<br>/ 0<br>/ 0<br>/ 0<br>/ 0<br>/ 0<br>/ 0<br>/ 0<br>/ 0 |
|                      | TE TE Neues Thema erstellen Zielgruppen Erfassen Sie hier die Zielgruppen, nach welchen Sie ihre Fragen ID IF K1 K2 FFC LP SI KU L1 L1                                        | Test Test kategorisieren möchten. Deutsch Info Kader 1 Kader 2 FFC Landingpage Sicherheit Kunden Level 1 | Test       Englisch       Info       Kader 1       Kader 2       FFC       Landingpage       Sicherheit       Kunden       Level 1 | Funktioner<br>2 0<br>2 0<br>2 0<br>2 0<br>2 0<br>2 0<br>2 0<br>2 0 |

Einstellungen verwalten

#### 3.1.3 Benutzerprofile verwalten

Hier werden vom Administrator (OA) die bestehenden Benutzerprofile administriert. Den bestehenden Benutzern können jederzeit neue oder zusätzliche Rollen zugeteilt werden. Bestehende Benutzer können nicht gelöscht werden. Das Profil kann nur inaktiv gesetzt werden. Dazu muss das Häkchen bei "Aktiv" entfernt werden. Die Benutzerdaten können dem Benutzer über "Speichern und senden" per Mail zugestellt werden.

|                                    |                                                   |                  | de | fr it | t en |  |
|------------------------------------|---------------------------------------------------|------------------|----|-------|------|--|
| Benutzerprofil verwalten           |                                                   |                  |    |       |      |  |
| Rolle                              | ✓ Fragenautor ✓ Testautor ✓ Reviewer ✓ Übersetzer | Administrator    |    |       |      |  |
| Benutzername *                     | CLX-Testpool                                      | (min. 3 Zeichen) |    |       |      |  |
| Passwort *                         |                                                   | (min. 6 Zeichen) |    |       |      |  |
| Passwortbestätigung *              |                                                   | ]                |    |       |      |  |
|                                    |                                                   |                  |    |       |      |  |
| Name *                             | Kind                                              |                  |    |       |      |  |
| Vorname *                          | Timo                                              |                  |    |       |      |  |
| Filiale                            |                                                   |                  |    |       |      |  |
| Email *                            | test.testpool@crealogix.com                       |                  |    |       |      |  |
| Telefonnr. *                       | +41 55 253 22 08                                  |                  |    |       |      |  |
| Kommentar                          |                                                   |                  |    |       |      |  |
| Datensprache (Standard) *<br>Aktiv | Deutsch V                                         |                  |    |       |      |  |
|                                    | Speichern Und senden Einstellungen lös            | Abbrechen        |    |       |      |  |

Benutzerprofil bearbeiten

#### 3.1.4 Neues Benutzerprofil

Der Administrator erfasst neue Benutzer und derer Rollen. Es können mehrere Rollen in einem Profil kombiniert werden. Mit "Speichern und senden" werden die Login Daten an den jeweiligen Benutzer versendet. Dabei wird gleichzeitig ein neues Passwort generiert.

### 3.2 Home

#### 3.2.1 Cockpit

Siehe Kapitel 2.4

#### 3.2.2 Mein Profil ändern

Unter "Home"  $\rightarrow$  "Mein Profil ändern" können sämtliche Benutzer ihr eigenes Benutzerprofil bearbeiten. Die Rollen können vom Benutzer selber nicht geändert werden.

| Home          | Frag   | en Tests                | Admin    | Logout                                     |                  | de | fr | it | en |
|---------------|--------|-------------------------|----------|--------------------------------------------|------------------|----|----|----|----|
| Cockpit       |        | Benutzerprofil k        | pearbeit | len                                        |                  |    |    |    |    |
| Mein Profil a | ändern | Rolle                   |          | Fragenautor Testautor Reviewer ÜÜbersetzer | Administrator    |    |    |    |    |
|               |        | Benutzername *          |          | SU_CLXTP                                   | (min. 3 Zeichen) |    |    |    |    |
|               |        | Passwort *              |          |                                            | (min. 6 Zeichen) |    |    |    |    |
|               |        | Passwortbestätigung *   |          |                                            | ]                |    |    |    |    |
|               |        | Name *                  |          | Support                                    |                  |    |    |    |    |
|               |        | Vorname *               |          | Testpool                                   |                  |    |    |    |    |
|               |        | Filiale                 |          | •                                          |                  |    |    |    |    |
|               |        | Email *                 | İ        | test.testpool@crealogix.com                |                  |    |    |    |    |
|               |        | Telefonnr. *            |          | 055                                        |                  |    |    |    |    |
|               |        | Kommentar               |          |                                            |                  |    |    |    |    |
|               |        | Datensprache (Standard) | •        | Deutsch   Speichern Einstellungen löschen  |                  |    |    |    |    |

*Eigenes Benutzerprofil bearbeiten* 

Klicken Sie anschliessend auf "Speichern".

### 3.3 Fragen

#### 3.3.1 Fragen neu erstellen

Wählen Sie "Fragen" → "Neu erstellen" und anschliessend den gewünschten Fragentyp und die gewünschte Datensprache aus. Mit der Auswahl der Datensprache bestimmen Sie die Sprache des Frageninhalts. Wollen Sie direkt eine Frage in italienischer oder französischer Sprache erfassen, muss die DATENSPRACHE auf die entsprechende Sprache gesetzt werden. Die Eingabemasken der einzelnen Fragentypen sind im Anhang aufgeführt.

| Home         | Frage | n j                      | Tests          | Admin                    | Logout       |          |  |  | de | fr | it | en |
|--------------|-------|--------------------------|----------------|--------------------------|--------------|----------|--|--|----|----|----|----|
| Bearbeiten   |       | Neue Fr                  | age erfas      | sen                      |              |          |  |  |    |    |    |    |
| Überprüfen   |       | Bestimmen                | Sie den Typ de | er neu zu erstelle       | enden Frage. |          |  |  |    |    |    |    |
| Übersetzen   |       | Fragentyp<br>Datensprack | he             | Richtig/Falso<br>Deutsch | ch (T/F)     | <b>~</b> |  |  |    |    |    |    |
| Neu erstelle | en    | Weiter                   |                |                          |              |          |  |  |    |    |    |    |

Neue Frage erfassen

Klicken Sie auf "Weiter".

Nun erscheint die Eingabemaske zum gewählten Fragentyp. Sie ist aufgeteilt in vier Bereiche. Diese Bereiche sind (ausser dem Bereich "Informationen zur Frage") für alle Fragetypen gleich.

#### Grundinformation

Hier werden Fragenummer, Fragentyp, Autor und die Datensprache angezeigt. Diese Informationen können nicht geändert werden.

| Grundinformation |                      |
|------------------|----------------------|
| Fragenummer      | [noch nicht gesetzt] |
| Fragetyp         | Richtig/Falsch (T/F) |
| Autor            | Kind Timo            |
| Datensprache     | Deutsch              |

Neue Frage erfassen – Grundinformation

#### Frage / Antwort

Die Informationen Fragetitel, Intro zur Frage, Bild, Dokument und Frage gibt es für jeden Fragentyp. Die Eingabefelder darunter hängen davon ab, welcher Fragentyp ausgewählt ist. Erfassen Sie alle Angaben zur gewählten Frage. Für jede Frage kann auch ein Bild im JPEG-Format eingefügt werden. Ein Bild in einem falschen Format wird ignoriert. Als Information erscheint die Fehlermeldung "Bitte nur JPEG-Bilder!". Die Frage kann aber trotzdem gespeichert werden.

Mit dem 🕀 Symbol können Sie weitere Antwortfelder einfügen.

| Informationen zur Frage               |                                                 |
|---------------------------------------|-------------------------------------------------|
| Fragetitel *                          | Technik und Erfindungen                         |
|                                       | Albert Einstein erfand die Relativitätstheorie. |
| Intro zur Frage                       |                                                 |
| Bild (nur JPEG, opt. 600 x 400<br>px) |                                                 |
| Dokument (nur PDF)                    |                                                 |
|                                       | Richtig oder falsch?                            |
| Frage *                               |                                                 |
| Antwort *                             | Richtig      Falsch                             |

*Neue Frage erfassen – Informationen zur Frage. Die mit \* markierten Textfelder sind Pflichtfelder.* 

#### Kategorisierung/Metadaten

Mit den Informationen, die man in diesem Bereich eingibt lässt sich die Frage kategorisieren. Dies erleichtert Ihnen das Wiederfinden der Frage im Fragenpool. Wird ein Text im Feld "Kommentar zur Lösung" eingegeben, kann bei der Testzusammenstellung festgelegt werden, ob dieser nach Abschluss des Tests eingesehen werden kann oder nicht s. Kapitel 3.4.1.

Die Auswahl der Themen und Zielgruppen ist kundenspezifisch und wird vom Administrator (Rolle OA) gepflegt.

| Kategorisierung/Metadaten |                                       |
|---------------------------|---------------------------------------|
| Lernziel                  | (Bsp.: 1.7.3.3; A.7.10.1)             |
| Thema *                   | · · · · · · · · · · · · · · · · · · · |
| Zielgruppe                |                                       |
| Kommentar zur Lösung      |                                       |
| Stichworte                |                                       |
| Bemerkung des Autors      |                                       |

*Neue Frage erfassen – Kategorisierung/Metadaten* 

#### Gewichtung und Zeit

Hier werden Informationen über Gewichtung, Bearbeitungszeit und Punktzahl der Frage festgehalten.

| Gewichtung und Zeit  |                                              |            |          |      |      |      |  |
|----------------------|----------------------------------------------|------------|----------|------|------|------|--|
| Default Punktzahl    | 1                                            |            |          |      |      |      |  |
| Gewichtung (max. 10) | 1.000 Resultierende maximale Punktzahl: 1.00 |            |          |      |      |      |  |
| Bearbeitungszeit *   | 45                                           | (Sekunden) |          |      |      |      |  |
| Taxonomie            | © К1                                         | © к2       | © кз     | © К4 | © K5 | © K6 |  |
| Letzte Änderung:     | Schligscon                                   | Speichern  | bhrachan |      |      |      |  |
| voisciau Speichem &  | Schliessen                                   | Speichern  | obrechen |      |      |      |  |

Neue Frage erfassen – Gewichtung und Zeit

Standardmässig (Gewichtung 1) ergibt jede richtige Antwort einen Punkt. Bei einer falschen Antwort wird ein Punkt von der erreichten Punktzahl innerhalb der Frage abgezogen. Es werden keine Minuspunkte berechnet.

Klicken Sie auf "Speichern", um die Eingaben zu sichern.

#### 3.3.2 Fragen bearbeiten

Wählen Sie "Fragen" → "Bearbeiten". Mit der Suchfunktion können Sie die angezeigten Fragen einschränken.

| Home         | Frage       | en      | Tests                          |        | Admin         | Logout         |                 |              |         |        |                                                      | de                  | fr          | it | en |
|--------------|-------------|---------|--------------------------------|--------|---------------|----------------|-----------------|--------------|---------|--------|------------------------------------------------------|---------------------|-------------|----|----|
| Bearbeiten   |             | Frag    | en bea                         | rbeite | en            |                |                 |              |         |        |                                                      |                     |             |    |    |
| Überprüfen   |             | Suchter | xt:                            |        |               |                |                 |              |         |        | Suche reduzieren (-)                                 |                     |             |    |    |
| oberprotein  | oberprotein |         |                                |        | Im Fragetitel |                | In Fragen       |              |         |        |                                                      |                     |             |    |    |
| Übersetzen   |             | _       |                                |        | In Antworten  |                | In Stichwort    | en           | 🗌 In Th | ema    |                                                      |                     |             |    |    |
|              |             | Fragen  | ummer:                         |        |               |                |                 |              |         |        | Mehrere Fragenummern ko<br>Kommas getrennt eingetrag | nnen du<br>Jen werd | rch<br>len. |    |    |
| Neu erstelle | n           | -       |                                |        |               |                |                 |              |         | _      |                                                      |                     |             |    |    |
|              | Thema:      |         |                                |        |               |                |                 |              |         | *      |                                                      |                     |             |    |    |
|              | Zielgruppe: |         |                                |        |               |                |                 |              |         | *      |                                                      |                     |             |    |    |
|              |             | Datum   | von:                           |        | Suche auf ei  | bis:           | en henrenzen    |              |         |        |                                                      |                     |             |    |    |
|              |             |         |                                |        | Limitierung d | es Sucher      | gebnis aufheben |              |         |        |                                                      |                     |             |    |    |
|              |             |         |                                |        | Suchen        | Res            | et              |              |         |        |                                                      |                     |             |    |    |
|              |             | Suchr   | esultat                        |        |               |                |                 |              |         |        |                                                      |                     |             |    | _  |
|              |             |         | Nr.                            | Sp.    | Fragetitel    |                | Status          | Тур          | Autore  | enname | Datum F                                              | unktione            | en          |    |    |
|              |             |         |                                |        |               |                | Keine D         | aten vorhand | len     |        |                                                      |                     |             |    |    |
|              |             | Seite   | Seite 1 von 0 (0 Elemente) < 돈 |        |               |                |                 |              |         |        |                                                      |                     |             |    |    |
|              |             |         |                                |        |               | Fragen löschen |                 |              |         |        |                                                      | jen über            | rprüfe      | n  |    |

Suchmaske zum Bearbeiten von Fragen

| Frage ändern                                     |                                                               |  |  |  |  |  |  |
|--------------------------------------------------|---------------------------------------------------------------|--|--|--|--|--|--|
| Frage / Antwort History                          |                                                               |  |  |  |  |  |  |
| Bitte alle mit * gekennzeichneten F              | elder ausfüllen.                                              |  |  |  |  |  |  |
| Grundinformation                                 |                                                               |  |  |  |  |  |  |
| Fragenummer<br>Fragetyp<br>Autor<br>Datensprache | 8513<br>Multiple Response (MR)<br>Support Testpool<br>Deutsch |  |  |  |  |  |  |
| Frage / Antwort                                  |                                                               |  |  |  |  |  |  |
| Fragetitel *<br>Intro zur Frage                  | Punteschema Test                                              |  |  |  |  |  |  |
| Bild (nur JPEG, opt. 900 x 800 p)                |                                                               |  |  |  |  |  |  |

Ansicht Frage Details

| Frage ändern          |                    |                |                        |
|-----------------------|--------------------|----------------|------------------------|
| Frage / Antwort His   | story              |                |                        |
| Datum                 | Bearbeiter         | Aktion         | Kommentar              |
| 27.02.2017 13:53:5    | 1 Testpool Support | Admin          |                        |
| 24.08.2016 11:50:2    | I Timo Kind        | In Arbeit      |                        |
| <b>1:42:2</b>         | 2 Timo Kind        | Abgelehnt      |                        |
| 11.04.2016 08:43:38   | 9 Timo Kind        | In Überprüfung |                        |
| € 11.04.2016 08:43:33 | 3 Timo Kind        | Eingereicht    |                        |
| 11.04.2016 08:42:12   | 2 Timo Kind        | In Überprüfung |                        |
| 11.04.2016 08:41:58   | 3 Timo Kind        | Zurückgewiesen | Neue Frage formulieren |
| ✓ 18.02.2016 16:30:4  | ) Timo Kind        | Freigegeben    |                        |

Ansicht der History zu einer Frage

| Symbol | Funktion                   | Bemerkung                                                                          | Rolle       |
|--------|----------------------------|------------------------------------------------------------------------------------|-------------|
| ľ      | Frage bearbeiten           | Bestehende Fragen editieren                                                        | Fragenautor |
|        | Vorschau der Frage         | Frage kann als Vorschau<br>angezeigt, gelöst, bewertet und<br>abgeschlossen werden | Fragenautor |
| ď      | Details zur Frage anzeigen |                                                                                    | Fragenautor |
| 0      | Frage überprüfen lassen    | Bestehende Frage zur<br>Überprüfung freigeben                                      | Fragenautor |
|        | Frage löschen              | Bestehende Fragen löschen                                                          | Fragenautor |

Je nach Status der Frage und Benutzerrolle stehen folgende Funktionen zur Verfügung:

| Symbol         | Funktion                           | Bemerkung                                                  | Rolle       |
|----------------|------------------------------------|------------------------------------------------------------|-------------|
| <del>«</del> ] | Freigegebene Frage<br>zurückziehen | Eingereichte Fragen<br>zurückziehen                        | Fragenautor |
|                | Frage kopieren                     | Fragen und deren<br>Übersetzungen können kopiert<br>werden | Fragenautor |

#### 3.3.3 Fragen überprüfen lassen

Ist eine Frage vollständig bearbeitet, wird sie an die Überprüfungsstelle weitergeleitet. Dies kann direkt innerhalb der Frage oder aus der Auflistung vorgenommen werden. Aus der Auflistung können Fragen einzeln – oder in Gruppen weitergeleitet werden.

| Home          | Fragen | Tests     |          | Admin Lo                          | ogout    |                 |                                        |                      |             | de fr                                                                    | it en |  |
|---------------|--------|-----------|----------|-----------------------------------|----------|-----------------|----------------------------------------|----------------------|-------------|--------------------------------------------------------------------------|-------|--|
| Bearbeiten    | Frag   | jen be    | arbeit   | en                                |          |                 |                                        |                      |             |                                                                          |       |  |
| Überprüfen    | Sucht  | ext:      |          | *                                 |          |                 |                                        | Suche reduzieren (-) |             |                                                                          |       |  |
| Übersetzen    |        |           |          | In Antworten                      |          | Im Frageintro   | Frageintro IV In Fragen<br>Stichworten |                      | _           |                                                                          |       |  |
| Neu erstellen | Frage  | nummer:   |          |                                   |          |                 |                                        |                      |             | Mehrere Fragenummern können durch<br>Kommas getrennt eingetragen werden. |       |  |
|               | Them   | a:        |          |                                   |          |                 |                                        | •                    |             |                                                                          |       |  |
|               | Zielgr | ippe:     |          |                                   |          |                 |                                        | •                    |             |                                                                          |       |  |
|               | Lernzi | el:       |          |                                   |          |                 |                                        |                      |             |                                                                          |       |  |
|               |        |           |          | Suche auf eigene Fragen begrenzen |          |                 |                                        |                      |             |                                                                          |       |  |
|               |        |           |          | Suchen                            | Reset    | ]               |                                        |                      |             |                                                                          |       |  |
|               | Such   | esultat   |          |                                   |          |                 |                                        |                      |             |                                                                          |       |  |
|               |        | Nr.       | Sp.      | Fragetitel                        | Thema    | Status          | Тур                                    | Autorenna            | me Datum    | Funktionen                                                               |       |  |
|               |        |           | ~        |                                   |          | Wird bearbeit 🖂 | V                                      |                      |             | - **                                                                     |       |  |
|               |        | 8228      | de       | SCORM                             | LP       | Wird bearbeitet | T/F                                    | Kind T.              | 01.10.2014  | / @ 🖬 🌾<br>[} 🞚                                                          | 9     |  |
|               |        | 8248      | de       | Mein Titel                        | LP, Test | Wird bearbeitet | T/F                                    | Kind T.              | 26.08.2014  | / • • • • • • • • • • • • • • • • • • •                                  | 9     |  |
|               | Seite  | 1 von 1 ( | 2 Elemen | te) < [1] >                       |          |                 |                                        |                      |             | -                                                                        |       |  |
|               |        |           |          |                                   |          |                 |                                        | Fra                  | gen löschen | ragen überprüfer                                                         | n     |  |

| Symbol   | Funktion                                        | Bemerkung                          |
|----------|-------------------------------------------------|------------------------------------|
| 1        | Fragen auswählen                                | Auswahl mehrerer Fragen<br>möglich |
| 2        | Ausgewählte Fragen zur Überprüfung weiterleiten |                                    |
| <u>(</u> | Einzelne Frage zur Überprüfung weiterleiten     |                                    |

### 3.3.4 Fragen überprüfen

Wählen Sie "Fragen" → "Überprüfen". Mit der Suchfunktion können Sie die angezeigten Fragen einschränken.

| Home          | Frage                 | n           | Tests      |                                               | Admin         | Logout                  |                                 |                |                                   |                      | de           | fr    | it en |
|---------------|-----------------------|-------------|------------|-----------------------------------------------|---------------|-------------------------|---------------------------------|----------------|-----------------------------------|----------------------|--------------|-------|-------|
| Bearbeiten    |                       | Frag        | en übe     | erprüfe                                       | en            |                         |                                 |                |                                   |                      |              |       |       |
| Überprüfen    |                       | Suchter     | d:         |                                               |               |                         |                                 |                |                                   | Suche reduzieren (-) |              |       |       |
|               |                       |             |            | Im Fragetitel     Im Frageintro     In Fragen |               |                         |                                 |                |                                   |                      |              |       |       |
| Übersetzen    | en<br>Fragenummer:    |             |            | In Antworten                                  |               | In Stichwor             | ten                             | 🗌 In Thema     | Mehrere Fragenummern können durch |                      |              |       |       |
| Neu erstellen |                       |             |            |                                               |               |                         |                                 |                |                                   |                      | 0            |       |       |
|               |                       | Thema:      |            |                                               |               |                         |                                 |                | -                                 |                      |              |       |       |
|               |                       | Zielgruppe: |            |                                               |               |                         |                                 |                | -                                 |                      |              |       |       |
|               |                       | Datum       | von:       |                                               |               | bis:                    |                                 |                |                                   |                      |              |       |       |
|               |                       |             |            |                                               | Suche auf eig | ene Frage<br>25 Suchers | en begrenzen<br>gebnis aufheben |                |                                   |                      |              |       |       |
|               |                       |             |            |                                               | Suchen        | Rese                    | t                               |                |                                   |                      |              |       |       |
|               |                       | Suchre      | esultat    |                                               |               |                         |                                 |                |                                   |                      |              |       |       |
|               |                       |             | Nr.        | Sp.                                           | Fragetitel    |                         | Status                          | Тур            | Autorenname                       | Datum                | Funktioner   | ١     |       |
|               | Keine Daten vorhanden |             |            |                                               |               |                         |                                 |                |                                   |                      |              |       |       |
|               |                       | Seite       | 1 von 0 (0 | Elemente                                      | ) < >         |                         |                                 |                |                                   |                      |              |       |       |
|               |                       |             |            |                                               |               |                         |                                 | Fragen freigeb | en Frag                           | en zurückziehen      | Fragen übers | etzer | 1     |

Suchmaske "Fragen überprüfen"

| F | Frage überprüfen                                 |                                                          |  |  |  |  |  |  |  |
|---|--------------------------------------------------|----------------------------------------------------------|--|--|--|--|--|--|--|
| [ | Frage / Antwort History                          |                                                          |  |  |  |  |  |  |  |
| в | Bitte alle mit * gekennzeichneten Fe             | elder ausfüllen.                                         |  |  |  |  |  |  |  |
|   | Grundinformation                                 |                                                          |  |  |  |  |  |  |  |
|   | Fragenummer<br>Fragetyp<br>Autor<br>Datensprache | 4833<br>Offene Frage (OP)<br>Support Testpool<br>Deutsch |  |  |  |  |  |  |  |
|   | Frage / Antwort                                  |                                                          |  |  |  |  |  |  |  |
|   | Fragetitel *<br>Intro zur Frage                  | <b>Schreibe eine Geschichte</b>                          |  |  |  |  |  |  |  |
|   | Bild (nur JPEG, opt. 900 x 600 px                |                                                          |  |  |  |  |  |  |  |

Ansicht Frage Details

| Frage überprüfen                       |                  |  |
|----------------------------------------|------------------|--|
| Frage / Antwort History                |                  |  |
| Datum Bearbeiter                       | Aktion Kommentar |  |
| 17.08.2020 21:29:24 Testpool Support   | In Überprüfung   |  |
| ➡ 17.06.2020 21:29:08 Testpool Support | Eingereicht      |  |
| 17.08.2020 21:27:59 Testpool Support   | In Überprüfung   |  |
| 17.08.2020 21:27:44 Testpool Support   | Eingereicht      |  |
| 17.08.2020 21:28:01 Testpool Support   | In Überprüfung   |  |
| ➡ 17.08.2020 21:25:40 Testpool Support | Eingereicht      |  |
| 17.08.2020 21:25:27 Testpool Support   | In Überprüfung   |  |
| 12.04.2017 16:44:19 Testpool Support   | Admin            |  |
| ✓ 17.11.2016 09:12:27 Timo Kind        | Freigegeben OK   |  |
| 17.11.2016 09:12:14 Timo Kind          | In Überprüfung   |  |
| ➡ 17.11.2016 09:11:44 Timo Kind        | Eingereicht      |  |
| + 17.11.2016 09:05:35 Timo Kind        | Neu              |  |

Ansicht der History zu einer Frage

Je nach Status der Frage und Benutzerrolle stehen unten aufgeführte Funktionen zur Verfügung. Die Funktionen können dabei einzeln oder über eine Mehrfachselektion ausgeführt werden.

| Symbol           | Funktion                             | Bemerkung                                                                           | Rolle    |
|------------------|--------------------------------------|-------------------------------------------------------------------------------------|----------|
| Ì                | Frage bearbeiten                     | Editiermodus öffnen                                                                 | Reviewer |
| t)               | Vorschau der Frage                   | Frage kann als Vorschau<br>angezeigt, gelöst, bewertet und<br>abgeschlossen werden. | Reviewer |
| Q                | Details zur Frage anzeigen           | Zu der entsprechenden Frage werden die Inhalte angezeigt.                           | Reviewer |
| *                | Frage freigeben                      | Frage zur Verwendung in<br>Testmodulen freigeben                                    | Reviewer |
| Ĵ                | Frage zurückweisen                   | Frage an den Testautor<br>zurückweisen                                              | Reviewer |
| ( <sup>*</sup> ! | Frage übersetzen lassen              | Übersetzungsantrag auslösen                                                         | Reviewer |
|                  | Fragen Übersetzungsantrag<br>löschen | Bestehenden<br>Übersetzungsauftrag löschen                                          | Reviewer |
| £                | Freigegebene Frage<br>zurückziehen   |                                                                                     | Reviewer |

Fragen im Status "Überprüfen" müssen vom Reviewer kontrolliert werden. Der Reviewer kann an der Frage Änderungen vornehmen und hat danach folgende Möglichkeiten:

| Gewichtung (m    | wichtung (max. 10) Resultierende maximale Punktzahl: 4.00 |            |            |           |              |      |                    |  |  |
|------------------|-----------------------------------------------------------|------------|------------|-----------|--------------|------|--------------------|--|--|
| Bearbeitungsze   | eit *                                                     | 90         | (Sekunden) |           |              |      |                    |  |  |
| Taxonomie        |                                                           | K1         | © к2       | © кз      | © K4         | © K5 | © K6               |  |  |
|                  |                                                           |            |            |           |              |      |                    |  |  |
|                  |                                                           |            |            |           |              |      |                    |  |  |
|                  |                                                           |            |            |           |              |      |                    |  |  |
| Letzte Änderung: | Letzte Änderung: 01.10.2014 15:06:14                      |            |            |           |              |      |                    |  |  |
| Vorschau         | Speichern & S                                             | Schliessen | Speichern  | Freigeben | Zurückweisen | Übe  | rprüfung abbrechen |  |  |

| Vorschau               | Der Testplayer mit einer Vorschau der Frage wird geöffnet. Die Änderungen werden zugleich gespeichert. |
|------------------------|----------------------------------------------------------------------------------------------------|
| Speichern & Schliessen | Die Änderungen werden gespeichert und die<br>Bearbeitung der Frage wird beendet.                       |
| Speichern              | Die Änderungen werden gespeichert.                                                                     |
| Freigeben              | Die Frage wird für die Zuordnung zu Tests freigegeben.                                                 |
| Zurückweisen           | Die Frage wird an den Fragenautor zurückgewiesen.                                                      |
| Überprüfung abbrechen  | Die Änderungen werden nicht gespeichert und die<br>Bearbeitung der Frage wird beendet.                 |

Eine einzelne Frage kann nicht gleichzeitig von verschiedenen Reviewern bearbeitet werden. Sobald die Frage von einem Reviewer zur Bearbeitung geöffnet wurde, ist diese Frage für andere nicht mehr zu bearbeiten.

Wird die Frage freigegeben, kann noch eine optionale Bemerkung erfasst werden. Diese Bemerkung ist in der History sichtbar.

|                                  | de | fr | it e | 1 |  |  |  |
|----------------------------------|----|----|------|---|--|--|--|
| Frage freigeben                  |    |    |      |   |  |  |  |
| Möchten Sie die Frage freigeben? |    |    |      |   |  |  |  |
| Optionaler Kommentar:            |    |    |      |   |  |  |  |
|                                  |    |    |      |   |  |  |  |
|                                  |    |    |      |   |  |  |  |
|                                  |    |    |      |   |  |  |  |
| OK Abbrechen                     |    |    |      |   |  |  |  |

Kommentar im Bearbeitungsprozess von Fragen

### 3.3.5 Fragen übersetzen lassen

Der Reviewer kann für eine freigegebene Frage einen Übersetzungsantrag auslösen. Die Fragen können einzeln oder in Gruppen in Auftrag gegeben werden.

| Home          | Frag | en      | Tests     |          | Admin L                        | .ogout      |           |          |          |           |                  |           | de fr         | it       | ę |
|---------------|------|---------|-----------|----------|--------------------------------|-------------|-----------|----------|----------|-----------|------------------|-----------|---------------|----------|---|
| Bearbeiten    |      | Frag    | en übe    | erprüf   | en                             |             |           |          |          |           |                  |           |               |          |   |
| Überprüfen    |      | Suchte  | xt:       |          | *                              |             |           |          |          |           | Suche reduzierer | n (-)     |               |          |   |
| oborpraton    |      |         |           |          | 🗷 Im Fragetitel                | [           | 🔲 Im Frag | eintro   | <b>V</b> | n Fragen  |                  |           |               |          |   |
| Übersetzen    |      | Fragen  | ummer:    |          | In Antworten                   |             | In Stick  | worten   |          | ]         | Mehrere Fragenu  | mmern     | können durch  | h        |   |
| Neu erstellen |      |         |           |          |                                |             |           |          |          |           | Kommas getrenn   | nt einget | ragen werder  | n.       |   |
|               |      | Thema   |           |          |                                |             |           |          |          | -         |                  |           |               |          |   |
|               |      | Zielgru | ppe:      |          |                                |             |           |          |          | -         |                  |           |               |          |   |
|               |      | Lernzie | el:       |          |                                |             |           |          |          |           |                  |           |               |          |   |
|               |      |         |           |          | Suche auf eige                 | ne Fragen b | begrenzen |          |          |           |                  |           |               |          |   |
|               |      |         |           |          | Suchen                         | Reset       |           |          |          |           |                  |           |               |          |   |
|               |      | Suchr   | esultat   |          |                                |             |           |          |          |           |                  |           |               |          |   |
|               |      |         | Nr.       | Sp.      | Fragetitel                     | Thema       | Status    |          | Тур      | Autorenna | ame Datum        | Δ         | Funktionen    | 1        |   |
|               |      |         |           | ~        |                                |             | Freige    | jeben 🖂  | MR 🖂     |           |                  | ~         | <b>\$</b> 3   |          |   |
|               |      |         | 8235      | de       | Fragen und Tests<br>übersetzen | LP          | Freige    | geben    | MR       | Kind T.   | 17.09.2          | 014       | A 🖓 🖓         | R        |   |
|               |      |         | 8231      | de       | Teststatus                     | LP          | Freige    | geben    | MR       | Kind T.   | 17.09.2          | 014       | ≗ ₽!Q<br>₽ ₪  | <b>R</b> |   |
|               |      | Seite   | 1 von 1 ( | 2 Elemen | te) < [1] >                    |             |           |          |          |           |                  |           |               |          |   |
|               |      |         |           |          |                                |             |           | Fragen f | reigeben | Frage     | en zurückziehen  | Fra       | iden übersetz | zen      | - |

| Symbol | Funktion                                                 | Bemerkung                          |
|--------|----------------------------------------------------------|------------------------------------|
| 1      | Fragen auswählen                                         | Auswahl mehrerer Fragen<br>möglich |
| 0      | Ausgewählte Fragen an Übersetzungsstelle<br>weiterleiten |                                    |
| ⑧, 睂   | Einzelne Frage zur Übersetzung weiterleiten              |                                    |

### 3.3.6 Fragen übersetzen

Wählen Sie "Fragen" → "Übersetzen".

Mit der Suchfunktion können Sie die angezeigten Fragen einschränken.

| Home         | Frag       | en           | Tests      | Admin                              | Logout       |                |           |             |                                                                                                    | de er                       |
|--------------|------------|--------------|------------|------------------------------------|--------------|----------------|-----------|-------------|----------------------------------------------------------------------------------------------------|-----------------------------|
| Bearbeiten   |            | Frage        | n übei     | rsetzen                            |              |                |           |             |                                                                                                    |                             |
| Überprüfen   |            | Suchtext     | :          | *                                  | *            |                |           |             | Suche reduzieren (-)                                                                                                    |                             |
|              | Übernetzen |              | Im Frageti | Im Fragetitel                      |              |                | In Fragen |             |                                                                                                    |                             |
| Ubersetzen   |            | Fragenummer: |            |                                    |              |                |           |             | Mehrere Fragenummern k<br>Kommas getrennt eingetra                                                                                                    | önnen durch<br>agen werden. |
| Neu erstelle | en         | -            |            |                                    |              |                |           |             |                                                                                                    |                             |
|              |            | Thema:       |            |                                    |              |                |           | •           |                                                                                                    |                             |
|              |            | Zielgrup     | pe:        |                                    |              |                |           | -           |                                                                                                    |                             |
|              |            | Lernziel:    |            |                                    |              |                |           |             |                                                                                                    |                             |
|              |            |              |            | Suche auf                          | eigene Frage | en begrenzen   |           |             |                                                                                                    |                             |
|              |            |              |            | Suchen                             | Reset        | t              |           |             |                                                                                                    |                             |
|              |            | Suchree      | sultat     |                                    |              |                |           |             |                                                                                                    |                             |
|              |            | Nr.          | Sp.        | Fragetitel                         | Thema        | Status 🚯       | Тур       | Autorenname | e Datum                                                                                                    | Funktionen                  |
|              |            |              |            |                                    |              | V              | ~         |             | \[         \]     \[         \]     \[         \]     \[         \]     \[         \]     \[         \]     \[         \]     \[         \]     \[         \]     \[         \]     \[         \]     \[         \]     \[         \]     \[         \]     \[         \]     \[         \]     \[         \]     \[         \]     \[         \]     \[         \]     \[         \]     \[         \]     \[         \]     \[         \]     \[         \]     \[         \]     \[         \]     \[         \]     \[         \]     \[         \]     \[         \]     \[         \]     \[         \]     \[         \]     \[         \]     \[         \]     \[         \]     \[         \]     \[         \]     \[         \]     \[         \]     \[         \]     \[         \]     \[         \]     \[         \]     \[         \]     \[         \]     \[         \]     \[         \]     \[         \]     \[         \]     \[         \]     \[         \]     \[         \]     \[         \]     \[         \]     \[         \]     \[         \]     \[         \]     \[         \]     \[         \]     \[         \]     \[         \]     \[         \]     \[         \]     \[         \]     \[         \]     \[         \]     \[         \]     \[         \]     \[         \]     \[         \]     \[         \]     \[         \]     \[         \]     \[         \]     \[         \]     \[         \]     \[         \]     \[         \]     \[         \]     \[         \]     \[         \]     \[         \]     \[         \]     \[         \]     \[         \]     \[         \]     \[         \]     \[         \]     \[         \]     \[         \]     \[         \]     \[         \]     \[         \]     \[         \]     \[         \]     \[         \]     \[         \]     \[         \]     \[         \]     \[         \]     \[         \]     \[         \]     \[         \]     \[         \]     \[         \]     \[         \]     \[         \]     \[         \]     \[         \]     \[         \]     \[         \]     \[ |                             |
|              |            | 8403         | en [de]    | Photosynthesis test                | AW           | In Übersetzung | MC        | Kind T.     | 19.09.2014                                                                                                    | al 🗞 🗗                      |
|              |            | 8235         | fr [de]    | ubersetzen                         | LP           | In Übersetzung | MR        | Kind T.     | 28.08.2014                                                                                                    | a 🖉 🖓 🕐                     |
|              |            | 8235         | en [de]    | FR- Fragen und<br>Tests übersetzen | LP           | In Übersetzung | MR        | Kind T.     | 21.08.2014                                                                                                    | Q, 🖗 🗗                      |
|              |            | 0004         | fe Idal    | Auguatunggogita                    | 1.0          | In Übereetrung | Den       | Kind T      | 00.00.0044                                                                                                    |                             |

| Symbol | Funktion              | Bemerkung                                                                        | Rolle      |
|--------|-----------------------|----------------------------------------------------------------------------------|------------|
| 1      |                       | Zielsprache                                                                      | -          |
| 2      |                       | Originalsprache (in Klammern)                                                    | -          |
| 3      |                       | Filter nach Status                                                               | -          |
| C)     | Vorschau<br>der Frage | Frage kann als Vorschau angezeigt, gelöst,<br>bewertet und abgeschlossen werden. | Übersetzer |
| r      | Frage<br>übersetzen   | Frage im Editiermodus öffnen um die Übersetzung<br>vorzunehmen                   | Übersetzer |

### 3.3.7 Übersetzung überprüfen lassen

Ist eine Frage vollständig übersetzt, wird sie an die Überprüfungsstelle weitergeleitet. Dies kann direkt im Detail der Frage geschehen.

| Default Punktzahl<br>Gewichtung (max. 10)                                                                          | 1<br>1.000 | Resultierende max | imale Punktzahl: 1 | .00  |      |      |  |
|----------------------------------------------------------------------------------------------------|------------|-------------------|--------------------|------|------|------|--|
| Bearbeitungszeit *                                                                                                 | 60         | (Sekunden)        |                    |      |      |      |  |
| Taxonomie                                                                                                    | © K1       | © К2              | 🔘 КЗ               | © К4 | © К5 | © K6 |  |
| Letzte Änderung: 03.10.2014 09:12:56<br>Vorschau Speichern & Schliessen Speichern Überprüfen Übersetzung abbrechen |            |                   |                    |      |      |      |  |

Eine Überprüfung kann aber auch in der Auflistungsseite ausgelöst werden.

| Home F        | ragen     | Tests       | Admin                              | Logout        |                |     |            |                       | de fr         | it en |
|---------------|-----------|-------------|------------------------------------|---------------|----------------|-----|------------|-----------------------|---------------|-------|
| Bearbeiten    | Frage     | n übei      | rsetzen                            |               |                |     |            |                       |               |       |
| Überprüfen    | Suchtext  | :           | *                                  |               |                |     |            | Suche reduzieren (-)  |               |       |
|               |           |             | 🗹 Im Fragetite                     | Im Fragetitel |                |     | In Fragen  |                       |               |       |
| Übersetzen    | Fraganu   | Fragapummar |                                    | ı             | In Stichworten |     |            | Mobroro Eragonummorr  | könnon durch  |       |
| Neu erstellen | Flagenu   | mmer.       |                                    |               |                |     |            | Kommas getrennt einge | tragen werden |       |
|               | Thema:    |             |                                    |               |                |     | -          |                       |               |       |
|               | Zielgrup  | pe:         |                                    |               |                |     | •          |                       |               |       |
|               | Lernziel: |             |                                    |               |                |     |            |                       |               |       |
|               |           |             | Suche auf e                        | igene Frage   | en begrenzen   |     |            |                       |               |       |
|               |           |             | Suchen                             | Reset         |                |     |            |                       |               |       |
|               | Suchre    | sultat      |                                    |               |                |     |            |                       |               |       |
|               | Nr.       | Sp.         | Fragetitel                         | Thema         | Status ∇       | Тур | Autorennam | e Datum               | Funktionen    |       |
|               |           |             |                                    |               | ~              | V   |            | ×                     |               |       |
|               | 8403      | en [de]     | Photosynthesis test                | AW            | In Übersetzung | MC  | Kind T.    | 19.09.2014            | r 🛯 🖓 []      | *     |
|               | 8235      | fr [de]     | Fragen und Tests<br>übersetzen     | LP            | In Übersetzung | MR  | Kind T.    | 28.08.2014            | r 9 2 C       | •     |
|               | 8235      | en [de]     | FR- Fragen und<br>Tests übersetzen | LP            | In Übersetzung | MR  | Kind T.    | 01.10.2014            | r @ & (       | •     |

| Symbol | Funktion                                       | Bemerkung |
|--------|------------------------------------------------|-----------|
| Q      | Einzelne Frage zur Überprüfung<br>weiterleiten |           |

### 3.3.8 Übersetzung überprüfen

Fragen im Status "Übersetzung überprüfen" müssen vom Reviewer kontrolliert werden. Der Reviewer kann an der Übersetzung Änderungen vornehmen und hat danach folgende Möglichkeiten:

| Default Punktzahl                    | 1         |                  |                   |              |        |                 |  |  |
|--------------------------------------|-----------|------------------|-------------------|--------------|--------|-----------------|--|--|
| Gewichtung (max. 10)                 | 1.000     | Resultierende ma | ximale Punktzahl: | 1.00         |        |                 |  |  |
| Bearbeitungszeit *                   | 60        | (Sekunden)       |                   |              |        |                 |  |  |
| Taxonomie                            |           | 🔘 К2             | © кз              | © K4         | © K5   | © K6            |  |  |
| Letzte Änderung: 01.10.2014 16:36:23 |           |                  |                   |              |        |                 |  |  |
| Vorschau Speichern & S               | chliessen | Speichern        | Freigeben         | Zurückweisen | Überpr | üfung abbrechen |  |  |

| Vorschau               | Der Testplayer mit einer Vorschau der Frage wird geöffnet.                                |
|------------------------|-------------------------------------------------------------------------------------------|
| Speichern & Schliessen | Die Änderungen werden gespeichert und die Bearbeitung der<br>Übersetzung wird beendet.    |
| Speichern              | Die Änderungen werden gespeichert.                                                        |
| Freigeben              | Die Übersetzung wird für die Zuordnung zu Tests freigegeben.                              |
| Zurückweisen           | Die Übersetzung wird an den Übersetzer zurückgegeben.                                     |
| Überprüfung abbrechen  | Die Änderungen werden nicht gespeichert und die Bearbeitung der Übersetzung wird beendet. |

Wird die Frage freigegeben, kann noch eine optionale Bemerkung erfasst werden. Dieser Kommentar ist in der History des Tests ersichtlich.

|                                  | de | fr | it | en |  |  |  |  |
|----------------------------------|----|----|----|----|--|--|--|--|
| Frage freigeben                  |    |    |    |    |  |  |  |  |
| Möchten Sie die Frage freigeben? |    |    |    |    |  |  |  |  |
| Optionaler Kommentar:            |    |    |    |    |  |  |  |  |
|                                  |    |    |    |    |  |  |  |  |
|                                  |    |    |    |    |  |  |  |  |
|                                  |    |    |    |    |  |  |  |  |
| OK Abbrechen                     |    |    |    |    |  |  |  |  |

Kommentar im Bearbeitungsprozess von Fragen

### 3.4 Tests

#### 3.4.1 Tests neu erstellen

Wählen Sie "Tests" → "Neu erstellen".

Zuerst werden die allgemeinen Informationen (Eigenschaften) zum Test erfasst. Mit der hier gewählten Sprache bestimmen Sie die Sprache des Tests. Bei der Zusammenstellung der Fragen stehen anschliessend auch nur Fragen der hier gewählten Sprache zur Verfügung.

| Home Fragen   | Tests Admin                     | Logout                  |
|---------------|---------------------------------|-------------------------|
| Bearbeiten    | Test neu erstellen              |                         |
| Neu erstellen | Eigenschaften                   |                         |
|               | Grundinformation                |                         |
|               | Kurzname des Tests *            | (max. 20 Zeichen)       |
|               | Sprache                         | Deutsch 🗸               |
|               | Testtitel *                     |                         |
|               | Beschreibung *                  |                         |
|               |                                 |                         |
|               |                                 |                         |
|               |                                 |                         |
|               |                                 |                         |
|               | px)                             |                         |
|               |                                 |                         |
|               |                                 |                         |
|               | Kategorisierung / Metadaten     |                         |
|               | Thema                           | •                       |
|               | Stichworte                      |                         |
|               | Kompeten zen                    |                         |
|               | Kompetenzen                     |                         |
|               | Rewertung und Zeit              |                         |
|               |                                 | (in Minuter)            |
|               | Zentiimite *                    | (in Minuten)            |
|               | Minimalan forderung *           | (in %)                  |
|               | Reihenfolge der Fragen          | Fixiert                 |
|               | Resultateinsicht für Teilnehmer | Keine Fragen einsehen 🗸 |
|               | Feedback                        |                         |
|               | Text für positives Feedback     |                         |
|               | Text für negatives Feedback     |                         |
| [             | Erstellen Zurück                |                         |

Auswahl der Datensprache im Test

Falls für Ihre Organisation diese Funktion freigegeben ist, können Sie im Feld "Informationen" Angaben zu erlaubten Hilfsmitteln während der Testdurchführung eintragen. Mit Hilfe von HTML Tags können externe Links verwendet werden.

| Home Fragen   | Tests Admin                         | Logout            |
|---------------|-------------------------------------|-------------------|
| Bearbeiten    | Test neu erstellen                  |                   |
| Neu erstellen | Eigenschaften                       |                   |
|               | Grundinformation                    |                   |
|               | Kurzname des Tests *                | (max. 20 Zeichen) |
|               | Sprache                             | Deutsch           |
|               | Testtitel *                         |                   |
|               | Descriebung                         |                   |
|               |                                     |                   |
|               |                                     |                   |
|               |                                     |                   |
|               | Informationen                       |                   |
|               |                                     |                   |
|               |                                     |                   |
|               |                                     |                   |
|               | Startbild (nur JPEG, max, 900 x 600 |                   |
|               | px)                                 |                   |
|               |                                     |                   |

Organisation mit aktiviertem Informationsfeld für Tests

Diese Information kann im Testplayer über den Button "Informationen" aufgerufen werden, sobald der Test gestartet wurde.

Pro Test kann ein Startbild im JPEG-Format eingefügt werden. Ein Bild in einem falschen Format wird ignoriert. Als Information erscheint die Fehlermeldung "Dieser Dateityp wird nicht unterstützt". Der Test kann aber auch ohne Bild fertiggestellt werden.

Falls Ihre Organisation diese Funktion unterstützt, können Sie wählen, wie viele Wiederholungsversuche die Teilnehmer bei einem Test haben. Steht der Wert auf 0, kann der Test beliebig oft durchgeführt werden. Steht der Wert auf 1, kann der Test 1-mal durchgeführt werden etc.

Normalerweise wird bei jedem Abspielen eines Tests die Reihenfolge der Fragen gemischt. Falls dies für einen bestimmten Test nicht erwünscht ist, kann die Checkbox "Fixiert" in den Eigenschaften des Tests gesetzt werden.

| Bewertung und Zeit     |         |                                                    |
|------------------------|---------|----------------------------------------------------|
| Zeitlimite *           | 6       | (in Minuten) Berechnete Zeitlimite: 6 Min. 15 Sek. |
| Anzahl Versuche *      | 5       | (0: keine Einschränkung)                           |
| Minimalanforderung *   | 80      | (in %)                                             |
| Reihenfolge der Fragen | Fixiert |                                                    |

Falls die Option für Sie freigegeben ist, kann im gleichen Abschnitt der Inhalt der Resultateinsicht für die Teilnehmer definiert werden. Der Standardwert ist "Keine Fragen einsehen" und muss nicht weiter definiert werden.

| Bewertung und Zeit              |                                                                                         |  |  |  |  |
|---------------------------------|-----------------------------------------------------------------------------------------|--|--|--|--|
| Zeitlimite *                    | 10 (in Minuten) Berechnete Zeitlimite: 10 Min. 45 Sek.                                  |  |  |  |  |
| Anzahl Versuche *               | 5 (0: keine Einschränkung)                                                              |  |  |  |  |
| Minimalanforderung *            | 80 (in %)                                                                               |  |  |  |  |
| Reihenfolge der Fragen          | ☐ Fixiert                                                                               |  |  |  |  |
| Resultateinsicht für Teilnehmer | Keine Fragen einsehen 🗸                                                                 |  |  |  |  |
| Feedback                        | Keine Fragen einsehen<br>Alle Fragen einsehen<br>Nur falsch beanwortete Fragen einsehen |  |  |  |  |

Werden Fragen zur Einsicht freigegeben, muss die Art der Einsicht noch definiert werden. Zur Auswahl stehen "Nur Antwort anzeigen", "Antwort mit Resultauswertung anzeigen" und "Antwort mit Lösung anzeigen". Zusätzlich kann dem Testabsolventen der Kommentar zur Lösung zur Einsicht freigegeben werden. Details der einzelnen Ansichten s. Kapitel 4.2

Für eine spätere Auswertung wurde ein Reporting zur Detailauswertung der Fragen eingebaut. Für Kunden die auch die Lernplattform Swiss Learning Hub im Einsatz haben, kann zwischen einem normalen "Testreport" und einem "Detailreport" gewählt werden.

| Bewertung und Zeit              |                                                        |  |  |  |  |  |  |
|---------------------------------|--------------------------------------------------------|--|--|--|--|--|--|
| Zeitlimite *                    | (in Minuten) Berechnete Zeitlimite: 6 Min. 15 Sek.     |  |  |  |  |  |  |
| Anzahl Versuche *               | 5 (0: keine Einschränkung)                             |  |  |  |  |  |  |
| Minimalanforderung *            | 80 (in %)                                              |  |  |  |  |  |  |
| Reihenfolge der Fragen          | ☐ Fixiert                                              |  |  |  |  |  |  |
| Resultateinsicht für Teilnehmer | Nur falsch beanwortete Fragen einsehen                 |  |  |  |  |  |  |
|                                 | Antwort mit Lösung anzeigen                            |  |  |  |  |  |  |
|                                 | Teilnehmer kann auch den Kommentar zur Lösung einsehen |  |  |  |  |  |  |
| Typ der Auswertung              | Normales Reporting                                     |  |  |  |  |  |  |
| Feedback                        | Normales Reporting Detailreporting mit CLX.Tracker     |  |  |  |  |  |  |

Ansicht Bewertung und Zeit – Resultateinsicht und Auswertung

Wählen Sie "Erstellen" oder "Erstellen mit Gruppen" um den Test zu erstellen und mit der Zuordnung der Fragen zu beginnen. Ein späterer Wechsel, mit/ohne Gruppen, ist nicht mehr möglich. Das Erstellen mit Gruppen wird im Kapitel 3.4.2 näher beschrieben. Beim Wählen von "Erstellen" werden die Testeigenschaften gespeichert und die Reiter "Fragen", "Konflikte" und "History" eröffnet.

| Test ändern             |                                     |  |  |
|-------------------------|-------------------------------------|--|--|
| Eigenschaften Fragen (0 | )) Konflikte (0) History beta       |  |  |
| Grundinformation        |                                     |  |  |
| Kurzname des Tests *    | ST12 (max. 20 Zeichen)              |  |  |
| Sprache                 | Deutsch 🗸                           |  |  |
| Testtitel *             | Schlusstest 12                      |  |  |
| Beschreibung *          | In diesem Test wird geprüft, ob Sie |  |  |

Im Reiter Fragen können nun Fragen hinzugefügt werden.

| Test ändern                                      |
|--------------------------------------------------|
| Eigenschaften Fragen (0) History beta            |
| Fragenpool                                       |
| Anzahl zu verwendende Fragen * 0 (max. 0 Fragen) |
| Fragen                                           |
| Neue Frage hinzufügen         Fragen löschen     |

Suchen Sie nun in der bekannten Suchmaske nach den passenden Fragen aus den verschiedenen Themen und Zielgruppen oder nach bestimmten Fragen über die Fragenummer.

|   |         |           |           |                                |          |          |                  |             |                                |                                  | le fr             | it    | en |
|---|---------|-----------|-----------|--------------------------------|----------|----------|------------------|-------------|--------------------------------|----------------------------------|-------------------|-------|----|
|   | Test    | tpool -   | Frage     | en hinzufügen                  |          |          |                  |             |                                |                                  |                   |       |    |
|   | Suchte  | ext:      |           |                                |          |          |                  |             | Suche reduzier                 | ren (-)                          |                   |       |    |
|   |         |           |           | Im Fragetitel In Antworten     | 8        | Im Frag  | eintro<br>vorten | 🗹 In Fragen |                                |                                  |                   |       |    |
|   | Frager  | nummer:   |           | 8230, 8235                     |          |          |                  |             | Mehrere Frager<br>Kommas getre | nummern könne<br>nnt eingetragen | n durch<br>werden |       |    |
|   | Thema   | a:        |           |                                |          |          |                  |             | •                              |                                  |                   |       |    |
|   | Zielgru | uppe:     |           |                                |          |          |                  | •           | •                              |                                  |                   |       |    |
|   | Lernzi  | el        |           |                                |          |          |                  |             |                                |                                  |                   |       |    |
|   |         |           |           | Suche auf eigene               | Fragen b | egrenzen |                  |             |                                |                                  |                   |       |    |
|   |         |           |           | Suchen                         | Reset    | ]        |                  |             |                                |                                  |                   |       |    |
|   | Suchr   | resultat  |           |                                |          |          |                  |             |                                |                                  |                   |       | _  |
|   | 2       | Nr.       | Sp.       | Fragetitel                     | Thema    | Tax.     | Тур              | Autor D     | Datum                          | Punkte                           | Funkti            | ionen | 1  |
|   |         |           | ~         |                                |          | ~        | ~                |             | ~                              |                                  |                   |       |    |
| 6 | 3       | 8230      | de        | Zufällige<br>Fragenauswahl     | LP       | K1       | MC               | Kind T. 1   | 7.09.2014                      | 2.10                             | Q                 |       |    |
|   |         | 8235      | de        | Fragen und Tests<br>übersetzen | LP       | K1       | MR               | Kind T. 1   | 7.09.2014                      | 4.00                             | Q                 | •     |    |
|   | Seite   | 1 von 1 ( | (2 Elemer | nte) < [1] >                   |          |          |                  |             | 6                              |                                  |                   |       |    |
|   |         |           |           |                                |          |          |                  |             | Z                              | urück Üt                         | ernehm            | nen   |    |

Wenn die Fragennummern bekannt sind, kann nach sämtlichen Nummern gleichzeitig gesucht werden. Im Suchresultat werden die Fragen angezeigt und können gesamthaft oder einzeln selektiert und übernommen werden. Mit "Zurück" gelangen Sie zurück zur Testübersicht.

| Symbol | Funktion                            | Bemerkung                        |
|--------|-------------------------------------|----------------------------------|
| 1      | Suche nach Fragenummern             | Mehrere Fragen mit Komma trennen |
| 2      | Alle gefunden Fragen<br>selektieren |                                  |
| 3      | Einzelne Fragen selektieren         |                                  |
| 4      | Fragen in den Test übernehmen       |                                  |
| 6      | Zurück                              | Zurück zur Testübersicht         |

| Test | än                                                  | dern      |          |                                |             |         |          |              |            |                            |          |  |
|------|-----------------------------------------------------|-----------|----------|--------------------------------|-------------|---------|----------|--------------|------------|----------------------------|----------|--|
| Eig  | Eigenschaften Fragen (5) Konflikte (0) History beta |           |          |                                |             |         |          |              |            |                            |          |  |
| -    |                                                     |           |          |                                |             |         |          |              |            |                            |          |  |
| Frag | jenp                                                | 000       |          |                                |             |         |          |              |            |                            |          |  |
| Anza | ahl z                                               | u verwer  | ndende   | Fragen * 5 (max. §             | 5 Fragen)   |         |          |              |            |                            |          |  |
| Anza | ahl d                                               | er Pflich | itfragen | 2                              |             |         |          |              |            |                            |          |  |
| Max  | mal                                                 | e Punktz  | zahl     | 12.00                          |             |         |          |              |            |                            |          |  |
| Frag | jen                                                 |           |          |                                |             |         |          |              |            |                            |          |  |
| Neu  | e Fra                                               | age hinz  | ufügen   | Fragen entfernen Als Pflichtfr | agen setzen | Pflicht | fragen e | ntfernen     |            |                            |          |  |
|      | Pf.                                                 | Nr.       | Sp.      | Fragetitel                     | Тур         | Punkte  | Tax.     | Autor        | Datum      | Funkt.                     | Sor.     |  |
|      |                                                     |           | ~        |                                | ×           |         | ×        |              | ×          |                            |          |  |
|      |                                                     | 8573      | de       | Wimbledon Final 2009           | MC          | 1.00    | К1       | SuperUser C. | 12.08.2015 | <mark>.9</mark> ∰ Q,<br>[} | -        |  |
|      | *                                                   | 8574      | de       | Knobelaufgabe                  | MC          | 1.00    | К1       | SuperUser C. | 12.08.2015 | <mark>9,</mark> ∰ Q,<br>[] | ŧ        |  |
|      | *                                                   | 8575      | de       | Geografie                      | T/F         | 1.00    | К1       | SuperUser C. | 12.08.2015 | <mark>,</mark><br>∎Q       | ÷        |  |
|      |                                                     | 8576      | de       | Aus der Farbenlehre            | MR          | 3.00    | К1       | SuperUser C. | 12.08.2015 | •<br>•<br>•                | <b>_</b> |  |
|      |                                                     | 8577      | de       | Die Schweiz und ihre Kantone   | D&D IMG     | 6.00    | К1       | SuperUser C. | 12.08.2015 | -<br>•<br>•<br>•           | -        |  |
| Vors | scha                                                | u S       | peicherr | n & Schliessen Speichern       | Abbrechen   | Freig   | eben     | Exportieren  | ^          |                            |          |  |

Sobald ein Test Fragen enthält, können Sie diese als Pflichtfragen definieren. Pflichtfragen werden bei jeder Durchführung eines Tests verwendet. Zur Selektion eine oder mehrere Frage auswählen und die entsprechende Schaltfläche betätigen. Eine einzelne Frage kann auch über das entsprechende Symbol, unter Funktionen, als Pflichtfrage gesetzt oder entfernt werden. Die einzelnen Pflichtfragen werden in der Liste mit einem \* markiert und die Anzahl der Pflichtfragen wird in den Grundinformationen des Testsets angezeigt.

Die Fragen können Sie ebenfalls in der Reihenfolge verschieben oder aus dem Testset entfernen. Die Reihenfolge hat nur dann eine Bedeutung, wenn für den Test die Option "Reihenfolge der Fragen fixiert" gesetzt ist oder bei der Ausgabe des Tests als Papiertest.

Beim Entfernen besteht wiederum die Möglichkeit, sämtliche Fragen mit einem Klick auszuwählen und danach zu entfernen oder einzelne Fragen auszuwählen. Mittels "Vorschau" wird der aktuelle Stand gespeichert und der Test wird als Vorschau abgespielt. Nach Beenden der Vorschau gelangen Sie wieder zurück in den Bearbeitungsmodus.

Wenn der Test vollständig erstellt ist, klicken Sie auf "Test freigeben".

#### 3.4.2 Test erstellen mit Gruppen

Beim Wählen von "Erstellen mit Gruppen" werden die Testeigenschaften gespeichert und die Reiter "Gruppen" und "History" eröffnet.

| Test ändern               |                                         |  |  |  |  |
|---------------------------|-----------------------------------------|--|--|--|--|
| Eigenschaften Gruppen (3) | History                                 |  |  |  |  |
| Grundinformation          |                                         |  |  |  |  |
| Kurzname des Tests *      | GT (max. 20 Zeichen)                    |  |  |  |  |
| Sprache                   | Deutsch                                 |  |  |  |  |
| Testtitel *               | Gruppentest                             |  |  |  |  |
| Beschreibung *            | Hier muss eine Beschreibung drin stehen |  |  |  |  |

Erstellen mit Gruppen

Mit dieser Option können Fragen innerhalb eines Tests gruppiert werden. Dadurch kann sichergestellt werden, dass beim Abspielen eines Tests Fragen aus allen Gruppen / Fachgebieten berücksichtigt werden.

| Test änd                                                 | dern                                                                                                    |   |               |                |        |           |      |        |       |  |  |  |
|----------------------------------------------------------|----------------------------------------------------------------------------------------------------|---|---------------|----------------|--------|-----------|------|--------|-------|--|--|--|
| Eigensch                                                 | Eigenschaften Gruppen (3) History                                                                                                    |   |               |                |        |           |      |        |       |  |  |  |
| Fragenpo                                                 | ool                                                                                                    |   |               |                |        |           |      |        |       |  |  |  |
| Anzahl Fra<br>Maximale<br>Berechne<br>Gruppe<br>Neue Gru | Anzahl Fragen     7 / 12 (zu verwenden / gesamthaft)       Maximale Punktzahl     29.35       Berechnete Zeitlimite     15:00 (in Minuten) Vorgabe: 10 Minuten       Gruppe |   |               |                |        |           |      |        |       |  |  |  |
| Nr.                                                      | Kurzname der Gruppe                                                                                                    |   | Anzahl Fragen | Fragen im Pool | Punkte | Konflikte | Funk | tionen | Sort. |  |  |  |
| 179                                                      | Einleitung                                                                                                    |   | 3             | 5              | 14.85  | 0         |      | ۵ 🕽    | -     |  |  |  |
| 180                                                      | Fachgebiet 1                                                                                                    | 2 | 4             | 7.5            | 0      | Ø         | 1 🖬  | ŧ      |       |  |  |  |
| 181                                                      | Fachgebiet 2                                                                                                    |   | 2             | 3              | 7      | 0         |      | T 🖒    | -     |  |  |  |

Übersicht der vorhanden Gruppen

#### Beim Hinzufügen einer neuen Gruppe können Sie den Namen selber bestimmen.

| Neue Gruppe erstellen    |                   |
|--------------------------|-------------------|
| Fragen (0) Konflikte (0) |                   |
| Kurzname der Gruppe *    | (max. 25 Zeichen) |
| Fragenpool               |                   |

Neue Gruppe erstellen

Jeder Gruppe können Fragen gemäss Ihrer Auswahlkriterien zugeordnet werden. Innerhalb der einzelnen Gruppen können, wie im vorherigen Kapitel beschrieben, Fragen als Pflichtfragen definiert werden, die Anzahl der zu verwendenden Fragen bestimmt werden oder die Reihenfolge der Fragen geändert werden. Jede Frage kann nur einmal pro Test verwendet werden. Wurde die Frage bereits in einer Gruppe verwendet, erscheint diese nicht mehr zur Auswahl.

Inhalt der Gruppen kann wie in Kapitel "Test bearbeiten" beschrieben, angepasst werden. Für Details s. Kapitel 3.4.3.

| Gruppe b                                                                          | earbeite                                                        | en         |                                                                |                           |         |          |            |            |                           |      |   |
|-----------------------------------------------------------------------------------|-----------------------------------------------------------------|------------|----------------------------------------------------------------|---------------------------|---------|----------|------------|------------|---------------------------|------|---|
| Fragen (5)                                                                        | Konflik                                                         | te (0)     |                                                                |                           |         |          |            |            |                           |      |   |
| Kurzname d                                                                        | r Gruppe *                                                      |            | Einleitung                                                     |                           |         |          | (max. 25 Z | eichen)    |                           |      |   |
| Fragenpool                                                                        |                                                                 |            |                                                                |                           |         |          |            |            |                           |      |   |
| Anzahl zu ve<br>Anzahl der P<br>Maximale Pu<br>Berechnete<br>Fragen<br>Neue Frage | wendende<br>lichtfragen<br>nktzahl:<br>'eitlimite<br>hinzufügen | Fragen *   | 3 (max. 5<br>2<br>14.85<br>6:15 (in Minuten)<br>(Als Pflichtfr | 5 Fragen)<br>ragen setzen | Pflicht | fragen e | ntfernen   |            |                           |      |   |
| Pf. Nr.                                                                           | Sp.                                                             | Fragetitel |                                                                | Тур                       | Punkte  | Tax.     | Autor      | Datum      | Funkt.                    | Sor. |   |
|                                                                                   |                                                                 |            |                                                                | ~                         |         | ~        |            | ×          |                           |      |   |
| * 7                                                                               | 18 de                                                           | Gewichtung | und Taxonomie                                                  | T/F                       | 2.55    | К1       | Autor T.   | 09.12.2014 | <mark>€,</mark> ≣ Q,<br>♪ | -    | ^ |
| * 7                                                                               | 19 de                                                           | Bekannte G | ebäude                                                         | D&D IMG                   | 4.80    | К1       | Autor T.   | 28.05.2015 | <mark>€,</mark> ≣ Q,<br>♪ | ÷    |   |

Gruppe bearbeiten mit vorhanden Fragen

#### 3.4.3 Tests bearbeiten

Unter "Tests bearbeiten" können Sie mithilfe der Suchfunktion eine entsprechende Auswahl von Tests anzeigen lassen und anschliessend den gewünschten Test öffnen und bearbeiten.

| Home Frage    | n         | Tests  | Admin Logout                  |                 |             |                 | de frit          | en |
|---------------|-----------|--------|-------------------------------|-----------------|-------------|-----------------|------------------|----|
| Bearbeiten    | Tests b   | earbei | ten                           |                 |             |                 |                  |    |
| Neu erstellen | Suchtext: |        | *                             |                 | Such        | e erweitern (+) |                  |    |
|               |           |        | Suchen Reset                  |                 |             |                 |                  | _  |
|               | Suchresu  | tat    |                               |                 |             |                 |                  |    |
|               | Nr.       | Sp.    | Testtitel                     | Status          | Autorenname | Datum           | Funktionen       |    |
|               |           | ~      |                               | ~               |             | ×               |                  |    |
|               | 99        | de     | CLX.Testpool Basic            | Wird bearbeitet | Lendi M.    | 16.10.2015      | û 🕑 🧟 🗐          |    |
|               | 110       | de     | E-Test SPL 2015               | Wird bearbeitet | Kind T.     | 16.09.2015      | ûc) 🧔 😨          |    |
|               | 120       | de     | Unternehmens-Check Gesundheit | Wird bearbeitet | Kind T.     | 09.09.2015      | ûc) 🦃 🗐          |    |
|               | 134       | de     | Allgemeinwissen               | Freigegeben     | Jud R.      | 03.07.2015      | ■10, (~ ()<br>\$ |    |

| Symbol   | Funktion                                 | Bemerkung                                                                                                    | Rolle     |
|----------|------------------------------------------|----------------------------------------------------------------------------------------------------|-----------|
| l l      | Test bearbeiten                          |                                                                                                    | Testautor |
| Ċ        | Vorschau des Tests / der<br>Frage        | Test / Frage kann als Vorschau angezeigt, gelöst und abgeschlossen werden.                                                                                               | Testautor |
| ď        | Details zum Test / der<br>Frage anzeigen | Anzeige der Detailinformationen zum Test /<br>zur Frage                                                                                                    | Testautor |
| θ        | Frage als Pflichtfrage<br>setzen         | Die Frage aus dem Testset wird als<br>Pflichtfrage gesetzt und somit bei der<br>Durchführung des Tests abgespielt. Diese<br>Funktion ist optional erhältlich.            | Testautor |
| ex       | Frage als Pflichtfrage<br>entfernen      | Die Frage wird nicht mehr als Pflichtfrage<br>verwendet, bleibt aber im Testset. Diese<br>Funktion ist optional erhältlich.                                              | Testautor |
| <b>₽</b> | Freigegebener Test<br>zurückziehen       | Der freigegebene Test wird zurückgezogen.                                                                                                    | Testautor |
| ¢        | Test übersetzen                          | Es wird eine Kopie des Tests erstellt und dabei<br>versucht, die übersetzten Fragen zuzuordnen.<br>Sind diese nicht freigegeben, so werden diese<br>separat aufgelistet. | Testautor |
|          | Test kopieren                            | Der gewählte Test wird 1:1 kopiert und erhält<br>eine eigene ID.                                                                                                    | Testautor |
| Û        | Test als Lernobjekt<br>exportieren       | Der Test wird als Lernobjekt gespeichert (vgl.<br>unten).                                                                                                    | Testautor |
|          | Testbericht anzeigen                     | Der Test wird als Word Dokument geöffnet<br>(Details s. Kapitel 3.3.3).                                                                                                  | Testautor |
| Î        | Test löschen / Frage<br>entfernen        | Ein Test wird gelöscht oder die zugewiesene<br>Frage entfernt.                                                                                                    | Testautor |

Je nach Status des Tests und Benutzerrolle stehen folgende Funktionen zur Verfügung:

Wenn sie den ausgewählten Test zum Bearbeiten öffnen, öffnet sich der Reiter "Eigenschaften". Die Eigenschaften können Sie bei Bedarf anpassen oder unter "Fragen", wie oben beschrieben, die Fragen hinzufügen oder entfernen.

| Test ändern              |                                                                |
|--------------------------|----------------------------------------------------------------|
| Eigenschaften Fragen (5) | Konflikte (0) History beta                                     |
| Grundinformation         |                                                                |
| Kurzname des Tests *     | MUT (max. 20 Zeichen)                                          |
| Sprache                  | Deutsch 🗸                                                      |
| Testtitel *              | Mustertest                                                     |
| Beschreibung *           | Hier werden die Fragentypen anhand von Beispielen vorgestellt. |

Im Reiter "Konflikt" werden die Fragen aufgelistet, die im zu bearbeitenden Test nicht mehr freigeben sind oder in der Zwischenzeit gelöscht wurden.

| Funktionen |
|------------|
| 2013 💼 🔍 🗗 |
| 1          |

#### 3.4.4 Test als Dokument anzeigen (Papiertest)

Wählen Sie beim gewünschten Test die Funktion "Testbericht anzeigen".

Wählen Sie diejenigen Informationen, die der Testbericht beinhalten soll und drücken Sie anschliessend "Erstellen". Nun wird der Testbericht erstellt und als Word Dokument geöffnet. Er beinhaltet sämtliche Fragen und Antworten, die Sie zusammengestellt haben.

|                                                                                                    | de | fr | it | en |
|----------------------------------------------------------------------------------------------------|----|----|----|----|
| Testbericht erstellen: 'Testpool Einführung'                                                                                                    |    |    |    |    |
| Bitte geben Sie an, welche Informationen der Testbericht beinhalten soll:                                                                                                    |    |    |    |    |
| <ul> <li>Punktzahl der Fragen anzeigen</li> <li>Kommentar zur Lösung anzeigen</li> <li>Detailinformationen anzeigen</li> <li>Richtige Antworten anzeigen</li> <li>Lernziele anzeigen</li> <li>Bilder anzeigen</li> <li>Taxonomie</li> </ul> |    |    |    |    |

Bestimmen des Inhalts des Testberichts

| Testpool Einführung                                                                                                    | Test-Nr:<br>Typ:<br>Status:<br>Zustand: | 2297<br>Test<br>Wird bearbeitet<br> |
|----------------------------------------------------------------------------------------------------|-----------------------------------------|-------------------------------------|
| 1. Zufällige Fragenauswahl                                                                                                    |                                         | Nr.: 8230                           |
|                                                                                                    |                                         |                                     |
|                                                                                                    |                                         |                                     |
|                                                                                                    |                                         |                                     |
|                                                                                                    |                                         |                                     |
| 1 4                                                                                                    |                                         |                                     |
|                                                                                                    | fallsprinzip neue Fragen aus dem Fr     | agenpool                            |
| Der Test-Player wählt bei jedem Testdurchgang nach dem Zu<br>aus. Somit erhält jede Testperson individuelle Testfragen.                                                                                          |                                         |                                     |
| Der Test-Player wählt bei jedem Testdurchgang nach dem Zu<br>aus. Somit erhält jede Testperson individuelle Testfragen.<br>Bei dieser Frage handelt es sich um den Fragetyp <b>«Multip<br/>Antwort vergeben.</b> | ole Choice». Hier können Sie ein        | e Richtige                          |

Auszug aus einem Testbericht

### 3.4.5 Test als Lernobjekt exportieren

Wählen Sie beim gewünschten Test die Funktion "Test als Lernobjekt exportieren".

| Kurzname   | des Tests: |                                             |                      |           |            |                                                                                                    |
|------------|------------|---------------------------------------------|----------------------|-----------|------------|----------------------------------------------------------------------------------------------------|
| Thema:     |            |                                             |                      | +         |            |                                                                                                    |
| Fraga Auto | - (        | Öffnen von Testpool%20Einf%c3%bchrung       | .zip                 | ×         |            |                                                                                                    |
| Flage-Auto |            | Sie möchten folgende Datei öffnen:          |                      |           |            |                                                                                                    |
|            |            | Testpool%20Einf%c3%bchrung.zip              | )                    |           |            |                                                                                                    |
|            |            | Vom Typ: Compressed (zipped) Fol            | der (943 KB)         |           |            |                                                                                                    |
|            |            | Von: http://saigon-clxblend:200             |                      |           |            |                                                                                                    |
| Suchresul  | tat        | Wie soll Firefox mit dieser Datei verfahrer | 1?                   |           |            |                                                                                                    |
| Nr.        | Sp.        | Öffnen mit WinRAR archiver (St              | tandard)             | •         | Datum      | Funktionen                                                                                                    |
|            |            | Datei speichern                             |                      |           |            |                                                                                                    |
| 2209       | de         | Eür Dateien dieses Typs immer die           | ese Aktion ausführen |           | 26.09.2014 | / 1 2 4.<br>? 4                                                                                                    |
| 2258       | de         |                                             |                      |           | 28.08.2014 | Phil 🖓 🕒                                                                                                    |
| 2290       | de         |                                             | ок 🞝 🛛               | Abbrechen | 26.09.2014 | / 1 2 4                                                                                                    |
| 2297       | de         | Testpool Einführung                         | Wird bearbeitet      | Kind T.   | 02.10.2014 | / i = = = + + + + + + + + + + + + + + + +                                                                                   |
| 2221       | de         | Bundesversammlung                           | Freigegeben          | Kind T.   | 26.09.2014 | º <u>h</u> <u>^</u> <u></u> <u></u> <u></u> <u></u> <u></u> <u></u> <u></u> <u></u> <u></u> <u></u> <u></u> <u></u> <u></u> |

Sie können nun die ZIP-Datei speichern. Die ZIP-Datei enthält alle Dateien für den Einsatz der Testsequenz. Diese kann anschliessend als Lernobjekt ins Lernmanagementsystem (LMS) hochgeladen werden.

## 3.5 Fallbeispiele (optional)

Fallbeispiele können optional für einen Mandanten aktiviert werden. Sie sind in Serien organisiert. Fallbeispiele sind einer Sprache zugeordnet, können jedoch nicht übersetzt werden, wie dies bei Fragen und Tests der Fall ist.

### 3.5.1 Fallbeispiele Prüfungsserie

| Home Frag  | en       | Tests     | Fallbeispiele                   | Ac               | Imin             | Logout                |               |            | de | fr |
|------------|----------|-----------|---------------------------------|------------------|------------------|-----------------------|---------------|------------|----|----|
| Bearbeiten | Prüfu    | ngss      | erien bearbeiten                |                  |                  |                       |               |            |    |    |
|            | Suchtext | :         | *<br>✓ Nur eigene Prü<br>Suchen | fungsser<br>Rese | ien bei der<br>t | Suche berücksichtigen | Suche erweite | rm (+)     |    |    |
|            | Suchres  | sultat    |                                 |                  |                  |                       |               |            |    |    |
|            | Nr.      | Sp.       | Testtitel                       |                  | Varianten        | Autorenname           | Datum         | Funktionen |    |    |
|            |          | ~         |                                 |                  |                  |                       | ~             |            |    |    |
|            | 3568     | de        | Serie 1                         |                  | 1                | SLH Admin N.          | 12.07.2023    | N          |    |    |
|            | Neue S   | erie erst | ellen                           |                  |                  |                       |               |            |    |    |

#### Serien bestehen aus folgenden Abschnitten:

1. Titel und Beschreibung: Eingabemöglichkeit für den Titel und einer kurzen Beschreibung der Serie.

| Prüfungsser                 | ie erstellen                                                                                                    |                                                                                                    |                                                                                                    |                                                                         |                                                                                       |                     |
|-----------------------------|----------------------------------------------------------------------------------------------------|----------------------------------------------------------------------------------------------------|----------------------------------------------------------------------------------------------------|-------------------------------------------------------------------------|---------------------------------------------------------------------------------------|---------------------|
| Grunddaten                  |                                                                                                    |                                                                                                    |                                                                                                    |                                                                         |                                                                                       |                     |
| Kurzame *                   | FB Serie 1                                                                                                    | (max. 20                                                                                                    | ) Zeichen)                                                                                                    |                                                                         |                                                                                       |                     |
| Name *                      | Fachbericht Serie                                                                                               | 1                                                                                                    |                                                                                                    |                                                                         |                                                                                       |                     |
| Beschreibung *              | Das ist eine Facht                                                                                              | bericht Serie für das Ha                                                                                                    | andbuch                                                                                                    |                                                                         |                                                                                       |                     |
| Hinweis auf<br>Startseite   | de fr it<br>1. Die Prüfung ist<br>Applikationen wird<br>und/oder gegen di<br>Kompetenznachw<br>2. Schreiben Sie | selbständig und ohne<br>I aufgezeichnet und ist<br>ie Weisungen der Prüf<br>eises mit null Punkten<br>Ihre Antworten in gram | unerlaubte Hilfsmittel di<br>nicht erlaubt. Bei Verst<br>ungsleitung wird das en<br>bewertet.<br>matikalisch vollständiou | urchzuführen. Da<br>össen gegen da<br>tsprechende Ele<br>en Sätzen wenr | as Wechseln zu andere<br>Is Prüfungsreglement<br>ement des üK-<br>1 dies verlangt ist | n 🌲                 |
| Hinweis auf<br>Schlussseite | de fr it<br>Sie haben das En                                                                                    | de der Prüfung erreich                                                                                                    | t.                                                                                                    |                                                                         |                                                                                       |                     |
| Max. Punkte *               | 60 (Punkte                                                                                                    | e) (üK-KN I: 60 Punkte,                                                                                                    | üK-KN II: 50 Punkte)                                                                                                    |                                                                         |                                                                                       |                     |
| Zeitlimite *                | 50 (in Minu                                                                                                    | uten)                                                                                                    |                                                                                                    |                                                                         |                                                                                       |                     |
| Sprache *                   | Deutsch                                                                                                    | ~                                                                                                    |                                                                                                    |                                                                         |                                                                                       |                     |
| Katalog *                   | Bildungsziele 202                                                                                               | 3 SBVg                                                                                                    |                                                                                                    | ~                                                                       |                                                                                       |                     |
| Thema /<br>Prüfungsgebiet:  | BEM (BEM)                                                                                                    |                                                                                                    |                                                                                                    |                                                                         |                                                                                       | •                   |
| Einsatzgebiet:              | BEM Basic Prüf                                                                                                  | ung                                                                                                    |                                                                                                    |                                                                         |                                                                                       | •                   |
| Nr. 🛆 Varianter             | iname                                                                                                    | Status                                                                                                    | Author                                                                                                    | Datum                                                                   | Funktionen                                                                            |                     |
|                             |                                                                                                    |                                                                                                    | Keine Daten vorhand                                                                                                    | en                                                                      |                                                                                       |                     |
| Neue Variante erst          | ellen                                                                                                    |                                                                                                    |                                                                                                    |                                                                         |                                                                                       | Speichern Abbrecher |

2. **Hinweise auf Start- und Schlussseite:** Hier können die Texte für die Start- und Schlusseite des Tests eingegeben werden. Im Testpool sind für die Sprachen "Deutsch" (de), "Französisch" (fr) und "Italienisch" (it) Texte hinterlegt, die mit dem entsprechenden blauen Knopf geladen und bei Bedarf angepasst werden können.

| Kurzame *                                                                                                    | FB Serie 1                                                                                                    | (n                                                                       | nax. 20 Zeichen)                                                                                         |                                                                |                                                                     |          |   |
|----------------------------------------------------------------------------------------------------|----------------------------------------------------------------------------------------------------|--------------------------------------------------------------------------|----------------------------------------------------------------------------------------------------|----------------------------------------------------------------|---------------------------------------------------------------------|----------|---|
| Name *                                                                                                    | Fachbericht Serie                                                                                                    | 1                                                                        |                                                                                                    |                                                                |                                                                     |          |   |
| Beschreibung *                                                                                                    | Das ist eine Fachb                                                                                                    | ericht Serie für                                                         | das Handbuch                                                                                             |                                                                |                                                                     |          |   |
| Hinweis auf                                                                                                    | de fr it                                                                                                    |                                                                          |                                                                                                    |                                                                |                                                                     | <b>_</b> |   |
| Startseite                                                                                                    | <ol> <li>Die Pr</li></ol>                                                                                                    | elbständig und<br>aufgezeichnet i<br>e Weisungen de<br>eises mit null Pu | ohne unerlaubte Hilfsmit<br>und ist nicht erlaubt. Bei<br>er Prüfungsleitung wird da<br>Inkten bewertet. | tel durchzuführen.<br>Verstössen gegen o<br>as entsprechende E | Das Wechseln zu anderen<br>das Prüfungsreglement<br>Element des üK- |          |   |
|                                                                                                    | 2 Schreiben Sie I                                                                                                    | hre Antworten ir                                                         | n orammatikalisch vollstä                                                                                | ndigen Sätzen wer                                              | nn dies verlangt ist                                                | -        | < |
|                                                                                                    |                                                                                                    |                                                                          |                                                                                                    |                                                                |                                                                     |          |   |
| Hinweis auf<br>Schlussseite                                                                                                    | Sie haben das End                                                                                                    | le der Prüfung e                                                         | erreicht.                                                                                                |                                                                |                                                                     |          |   |
| Hinweis auf<br>Schlussseite<br>Max Punkte *                                                                                                    | de fr it<br>Sie haben das End                                                                                                    | le der Prüfung e                                                         | erreicht.                                                                                                | da)                                                            |                                                                     |          |   |
| Hinweis auf<br>Schlussseite<br>Max. Punkte *                                                                                                    | Go (Punkte                                                                                                    | le der Prüfung e<br>) (üK-KN 1: 60 P<br>ten)                             | erreicht.<br>unkte, üK-KN 11: 50 Punk                                                                    | (te)                                                           |                                                                     |          |   |
| Hinweis auf<br>Schlussseite<br>Max. Punkte *<br>Zeitlimite *<br>Sprache *                                                                                          | de [fr] it<br>Sie haben das End<br>60 (Punkte<br>50 (in Minu<br>Deutsch                                                                                                    | le der Prüfung e<br>) (üK-KN I: 60 P<br>ten)                             | vrreicht.<br>unkte, üK-KN II: 50 Punł                                                                    | de)                                                            |                                                                     |          |   |
| Hinweis auf<br>Schlussseite<br>Max. Punkte *<br>Zeitlimite *<br>Sprache *<br>Kataloo *                                                                             | del fr/it           Sie haben das End           60         (Punkte           50         (in Minu           Deutsch         Bildungsziele 202:                                              | le der Prüfung e<br>) (üK-KN I: 60 P<br>ten)<br>3 SBVg                   | rreicht.<br>unkte, üK-KN II: 50 Punł                                                                     | de)                                                            |                                                                     |          |   |
| Hinweis auf<br>Schlussseite<br>Max. Punkte *<br>Zeitlimite *<br>Sprache *<br>Katalog *<br>Thema /<br>Prüfungsgebiet:                                               | 60 (Punkte<br>50 (Punkte<br>50 (in Minu<br>Deutsch<br>Bildungsziele 2022<br>BEM (BEM)                                                                                                    | le der Prüfung e<br>) (üK-KN I: 60 P<br>ten)<br>3 SBVg                   | unkte, üK-KN II: 50 Punk                                                                                 | de)<br>V                                                       |                                                                     |          |   |
| Hinweis auf<br>Schlussseite<br>Max. Punkte *<br>Zeitlimite *<br>Sprache *<br>Katalog *<br>Thema /<br>Prüfungsgebiet:<br>Einsatzgebiet:                             | 60 (Punkte<br>50 (Punkte<br>50 (in Minu<br>Deutsch<br>Bildungsziele 202:<br>BEM (BEM)<br>BEM Basic Prüfe                                                                                   | le der Prüfung e<br>) (üK-KN 1: 60 P<br>ten)<br>3 SBVg                   | vrreicht.<br>unkte, üK-KN 11: 50 Punk                                                                    | (de)                                                           |                                                                     | •        |   |
| Hinweis auf<br>Schlussseite<br>Max. Punkte *<br>Zeitlimite *<br>Sprache *<br>Katalog *<br>Thema /<br>Prüfungsgebiet:<br>Einsatzgebiet:<br>Nr. $\triangle$ Variante | del fr/ it           Sie haben das End           60         (Punkte           50         (in Minu           Deutsch         Bildungsziele 2022           BEM (BEM)         BEM Basic Prüft | le der Prüfung e<br>) (üK-KN I: 60 P<br>ten)<br>3 SBVg<br>ung<br>Status  | unkte, üK-KN II: 50 Punk                                                                                 | de)<br>V<br>Datum                                              | Funktionen                                                          | •        |   |

3. **Metadaten:** Bei den Metadaten wird die Prüfungsserie klassifiziert. Dort werden auch das Zeitlimit und die maximale Punktanzahl festgelegt.

Optional kann ein Katalog von Teilfähigkeitsnummern hinterlegt werden, der über einen Webservice aus einem Drittsystem (zB ein LMS) zur Verfügung gestellt wird. Ist dieses Feature aktiviert wird der Katalog zur Validierung der Teilfähigkeitsnummern bzw. Body of Knowledge bei den Bewertungskriterien der Fragen verwendet.

### Prüfungsserie erstellen

| Grunddaten                 |                                                                                                  |                                                                                                    |                          |               |                   |          |           |  |  |  |
|----------------------------|--------------------------------------------------------------------------------------------------|----------------------------------------------------------------------------------------------------|--------------------------|---------------|-------------------|----------|-----------|--|--|--|
| Kurzame *                  | FB Serie 1 (max. 20 Zeichen)                                                                     |                                                                                                    |                          |               |                   |          |           |  |  |  |
| Name *                     | Fachbericht Serie                                                                                | 1                                                                                                    |                          |               |                   |          |           |  |  |  |
| Beschreibung *             | Das ist eine Fachb                                                                               | Das ist eine Fachbericht Serie für das Handbuch                                                                                                    |                          |               |                   |          |           |  |  |  |
| Hinweis auf<br>Startseite  | de fr it<br>1. Die Prüfung ist s<br>Applikationen wird<br>und/oder gegen die<br>Kompetenznachwei | le fr it<br>1. Die Prüfung ist selbständig und ohne unerlaubte Hilfsmittel durchzuführen. Das Wechseln zu anderen<br>Applikationen wird aufgezeichnet und ist nicht erlaubt. Bei Verstössen gegen das Prüfungsreglement<br>und/oder gegen die Weisungen der Prüfungsleitung wird das entsprechende Element des üK-<br>Kompetenznachweises mit null Punkten bewertet. |                          |               |                   |          |           |  |  |  |
|                            | 2 Schreiben Sie II                                                                               | hre Antworten in gram                                                                                                    | matikalisch vollständige | n Sätzen wenn | dies verlangt ist | -        |           |  |  |  |
| Hinweis auf                | de fr it                                                                                         |                                                                                                    |                          |               |                   |          |           |  |  |  |
| Schlussseite               | Sie haben das End                                                                                | le der Prüfung erreicht                                                                                                    | t.                       |               |                   |          |           |  |  |  |
|                            |                                                                                                  |                                                                                                    |                          |               |                   |          |           |  |  |  |
| Max. Punkte *              | 60 (Punkte)                                                                                      | ) (üK-KN I: 60 Punkte,                                                                                                    | üK-KN II: 50 Punkte)     |               |                   |          |           |  |  |  |
| Zeitlimite *               | 50 (in Minu                                                                                      | ten)                                                                                                    |                          |               |                   |          |           |  |  |  |
| Sprache *                  | Deutsch                                                                                          | ~                                                                                                    |                          |               |                   |          |           |  |  |  |
| Katalog *                  | Bildungsziele 2023                                                                               | 3 SBVg                                                                                                    |                          | ~             |                   |          | 2         |  |  |  |
| Thema /<br>Prüfungsgebiet: | BEM (BEM)                                                                                        |                                                                                                    |                          |               |                   | •        |           |  |  |  |
| Einsatzgebiet:             | BEM Basic Prüfu                                                                                  | ing                                                                                                    |                          |               |                   | •        |           |  |  |  |
|                            |                                                                                                  | 1                                                                                                    | 1                        | 1             |                   |          |           |  |  |  |
| Nr. △ Varianten            | name                                                                                             | Status                                                                                                    | Author                   | Datum         | Funktionen        |          |           |  |  |  |
|                            |                                                                                                  |                                                                                                    | Keine Daten vorhande     | en            |                   |          |           |  |  |  |
| Neue Variante erste        | llen                                                                                             |                                                                                                    |                          |               | S                 | peichern | Abbrechen |  |  |  |

#### 3.5.2 Fallbeispiel Prüfungsvariante

Innerhalb der Serie gibt es Varianten. Bei der Prüfung wird zufällig eine der verknüpften Varianten ausgewählt.

Eine Variante enthält immer eine Ausgangslage / Kundensituation und eine beliebige Anzahl von Fragen. Die Ausgangslage / Kundensituation kann mit einem HTML-Editor bearbeitet werden. Folgende Bearbeitungsoptionen stehen zur Verfügung:

- Textformat fett (CTRL-B)
- Textformat kursiv (CTRL-I)
- Schriftfarbe ändern
- Link hinzufügen / ändern (CTRL-L)
- Aufzählungsliste
- Nummerierte Liste
- Einzug verkleinern
- Einzug vergrössern
- Bild hinzufügen
- PDF-Dokument als Link hinzufügen
- Blockzitat
- Rückgängig (CTRL-Z)
- Wiederherstellen (CTRL-Y)

#### Variante bearbeiten

#### Grunddaten

| Varianten-Nr.                       | 10770                                                                                                    |  |  |  |  |  |  |  |
|-------------------------------------|----------------------------------------------------------------------------------------------------|--|--|--|--|--|--|--|
| Variantenname *                     | tenname * Variante 1                                                                                                    |  |  |  |  |  |  |  |
| Ausgangslage /<br>Kundensituation * | $B  I  \underline{A} \lor \mathscr{O} := \underline{:} = \underline{:}  \underline{:} $ |  |  |  |  |  |  |  |
|                                     | Eine Test Variante für das Handbuch                                                                                                    |  |  |  |  |  |  |  |
| Fragen                              |                                                                                                    |  |  |  |  |  |  |  |
| Vorgabe                             | Fallbezogene Fragen zu den Fachkompetenzen:                                                                                                    |  |  |  |  |  |  |  |
| Frage *                             | Nr. Frage                                                                                                    |  |  |  |  |  |  |  |
| Punkte gesamt                       | Neue Frage hinzufügen (Grunddaten müssen ausgefüllt sein.)     0 (60)                                                                                                    |  |  |  |  |  |  |  |
|                                     |                                                                                                    |  |  |  |  |  |  |  |

Speichern Abbrechen

Frage ergänzen

#### 3.5.3 Fallbeispiel Frage & Bewertungskriterium

Eine Variante besteht aus einer beliebigen Anzahl von Fragen, denen jeweils eine beliebige Anzahl von Bewertungskriterien zugeordnet ist. Beim HTML-Editor der Fragen stehen dieselben Bearbeitungsoptionen zur Verfügung wie bei der Ausgangslage / Kundensituation der Prüfungsvariante.

1. Die Checkbox "Ausgangslage bei Frage anzeigen" erlaubt, den Text der Ausgangslage bei der Prüfung einoder auszublenden.

2. Die Nummern der Leistungsziele (Body of Knowledge) werden anhand des Katalogs validiert, der bei der Prüfungsserie ausgewählt wurde, falls dieses Feature beim Mandanten aktiviert wurde.

3. Rechts werden die Punkte für das Bewertungskriterium angegeben. Ein Bewertungskriterium kann 0 bis 10 Punkte und unterstützt auch Dezimalstellen haben.

| Bitte alle mit * gekennzei | ichneten Felder ausfüllen.                                                                                                    |     |
|----------------------------|----------------------------------------------------------------------------------------------------|-----|
| Frage Nr.                  | 1                                                                                                    |     |
| Frage zum<br>Fallbeispiel  | Eine Demo Frage                                                                                                    |     |
| Frage *                    | $\begin{array}{ c c c c c c c c c c c c c c c c c c c$                                                                              |     |
|                            | Eine Demo Frage                                                                                                    |     |
|                            | Ausgangslage bei Frage anzeigen                                                                                                    |     |
| Bewertungskriterium<br>1 * | Leistungsziel b1.ük1    Leistungsziel b1.ük1    Carteria Sie erläutern die branchenrelevanten rechtlicher Grundlagen. (b1.bank.ük1) |     |
|                            | Eine Demo Frage                                                                                                    | 1.0 |
|                            |                                                                                                    |     |
|                            | Neues Bewertungskriterium hinzufügen (Frage muss ausgfüllt sein.)                                                                   |     |
| Punkte gesamt              | $\Im$                                                                                                    | 1   |
|                            |                                                                                                    |     |
|                            | Speichern & Schliessen Abbrechen                                                                                                    |     |

#### 3.5.4 Fallbeispiele exportieren

Fallbeispiele können genau wie Tests als SCORM Paket exportiert und in ein LMS eingebunden werden.

| Home       | Fragen |           | Tests     |           | Fallbeispiele | Ac     | lmin                               | Logout       |  |                     |            |  |
|------------|--------|-----------|-----------|-----------|---------------|--------|------------------------------------|--------------|--|---------------------|------------|--|
| Bearbeiten |        | Prüfu     | ngss      | erien v   | on Fallbeis   | pielen | ) bearb                            | eiten        |  |                     |            |  |
|            |        | Suchtext: |           |           |               |        | rien bei der Suche berücksichtigen |              |  | Suche erweitern (+) |            |  |
|            |        |           |           |           | Suchen        |        |                                    |              |  |                     |            |  |
|            |        | Suchres   | ultat     |           |               |        |                                    |              |  |                     |            |  |
|            |        | Nr.       | Sp.       | Testtitel |               |        | Varianten                          | Autorenname  |  | Datum               | Funktionen |  |
|            |        |           | ~         |           |               |        |                                    |              |  | ~                   | _          |  |
|            |        | 3568      | de        | Serie 1   | rie 1         |        |                                    | SLH Admin N. |  | 12.07.2023          | 🥒 🛍 🚹 🕽    |  |
|            |        | Neue Se   | erie erst | ellen     |               |        |                                    |              |  |                     | -          |  |

Genau wie für Tests stehen 2 Exporttypen zur Verfügung:

- **1. SLH-Prüfungsplayer:** Der Prüfungs-Player ist für Prüfungsszenarien optimiert und tauscht die Ergebnisse via der SCORM Schnittstelle mit dem LMS aus, in dem das Paket eingebunden ist.
- 2. Test-Player: Der Test-Player ist für Übungsszenarien vorgesehen. Es werden keine Daten an das LMS übermittelt.

| Test als Lernobjekt exportieren                                                                                                    |                                                                                                    |  |  |  |  |  |
|----------------------------------------------------------------------------------------------------|----------------------------------------------------------------------------------------------------|--|--|--|--|--|
| Gemäss dem Test-Typen wird das Frage-Set in dem bereits vorselektierten Format exportiert.<br>Sie können hier das Format optional noch ändern. |                                                                                                    |  |  |  |  |  |
| Format:                                                                                                    | SLH My Learning Prüfungs-Player (HTML) (ZIP-Package) V<br>SLH My Learning Prüfungs-Player (HTML) (ZIP-Package)<br>Test-Player (HTML / ZIP-Package) |  |  |  |  |  |

## 4. Verschiedenes

### 4.1 Test-Player

Der Test-Player spielt die Fragen des jeweiligen Tests ab. Auf der Startseite stehen jeweils Angaben über Bearbeitungsdauer, Bestanden-Grenze und Anzahl Fragen. Die Fragen werden immer zufällig aus einer definierten Gruppe ausgewählt (x aus y). Die Fragenreihenfolge wird ebenfalls zufällig ausgewählt. Die Reihenfolge kann aber auch fixiert werden s. Kapitel 3.4.1. Während des Tests kann die Testperson Fragen markieren. Mittels "Fragenübersicht" kann jederzeit direkt zu einer bestimmten Frage navigiert werden. In der Fragenübersicht werden die bereits gelösten und die markierten Fragen farblich hervorgehoben.

Wenn die vorgegebene Zeit überschritten wird, dann springt der Test-Player automatisch ans Ende. Es findet eine automatische Testauswertung mit «Bestanden/Nicht Bestanden» anhand der definierten Bestanden-Grenzen statt. Auf der Schlussseite kann optional das Resultat angezeigt werden.

### 4.2 Resultateinsicht für Teilnehmer

Im Reiter "Eigenschaften" eines Tests kann bestimmt werden, ob einem Testabsolventen nach dem Abschluss des Tests Resultateinsicht gewährt wird oder nicht. Dabei wird unterschieden zwischen "Keine Einsicht", "Einsicht in alle Fragen" oder "Nur Einsicht in falsch beantwortete Frage". Bei der Einsicht wird anschliessend nochmals zwischen drei Arten unterschieden. "Nur Antwort anzeigen", "Antwort mit Resultatauswertung anzeigen" und "Antwort mit Lösung anzeigen". Bei der Option "Antwort mit Lösung anzeigen" wird zuerst die gewählte Antwort angezeigt, mit der Schaltfläche "Lösung" kann dann jeweils die richtige Lösung angezeigt werden.

| Auswerti                                                                                                    | ung: Gast                                                                                                    |                                |                     |                  |                                                |                                                 |  |  |  |
|----------------------------------------------------------------------------------------------------|----------------------------------------------------------------------------------------------------|--------------------------------|---------------------|------------------|------------------------------------------------|-------------------------------------------------|--|--|--|
| Maximale                                                                                                    | Punktzahl:                                                                                                    | 12                             | Testdurchführung:   | 14.08.2015 08:17 |                                                |                                                 |  |  |  |
| Minimale                                                                                                    | erforderliche Punktzahl:                                                                                                    | 9.6 (80%)                      | Anzahl Versuche:    | 1 von 5          |                                                |                                                 |  |  |  |
| Ihre erzi                                                                                                    | elten Punkte:                                                                                                    | <mark>6 (50%)</mark>           | Benötigte Zeit:     | 0:42             |                                                |                                                 |  |  |  |
| Nicht bestanden<br>Bitte beachten Sie, dass die Testresultate NICHT abgespeichert werden.<br>ID Thema Punkte Navimum |                                                                                                    |                                |                     |                  |                                                |                                                 |  |  |  |
| Bitte bea                                                                                                    | achten Sie, dass die Te<br>Thema                                                                                                    | stresultate NICHT ab           | gespeichert werden. |                  | Punkte                                         | Maximum                                         |  |  |  |
| Bitte bea                                                                                                    | achten Sie, dass die Te<br>Thema<br><u>Die Schweiz und ihre Ka</u>                                                                        | stresultate NICHT ab<br>antone | gespeichert werden. |                  | Punkte<br>2.00                                 | Maximum<br>6.00                                 |  |  |  |
| Bitte bea<br>ID<br>8577<br>8573                                                                                      | achten Sie, dass die Te<br>Thema<br><u>Die Schweiz und ihre Ka</u><br>Wimbledon Final 2009                                                | stresultate NICHT ab<br>antone | gespeichert werden. |                  | Punkte<br>2.00<br>1.00                         | Maximum<br>6.00<br>1.00                         |  |  |  |
| Bitte bea<br>ID<br>8577<br>8573<br>8576                                                                              | achten Sie, dass die Te<br>Thema<br>Die Schweiz und ihre Ka<br>Wimbledon Final 2009<br>Aus der Farbenlehre                                | stresultate NICHT ab<br>antone | gespeichert werden. | -                | Punkte<br>2.00<br>1.00<br>1.00                 | Maximum<br>6.00<br>1.00<br>3.00                 |  |  |  |
| Bitte bea<br>ID<br>8577<br>8573<br>8576<br>8574                                                                      | achten Sie, dass die Te<br>Thema<br>Die Schweiz und ihre Ka<br>Wimbledon Final 2009<br>Aus der Farbenlehre<br>Knobelaufgabe               | stresultate NICHT ab<br>antone | gespeichert werden. | -                | Punkte<br>2.00<br>1.00<br>1.00<br>1.00         | Maximum<br>6.00<br>1.00<br>3.00<br>1.00         |  |  |  |
| Bitte bea<br>1D<br>8577<br>8573<br>8576<br>8574<br>8575                                                              | Achten Sie, dass die Ter<br>Thema<br>Die Schweiz und ihre Ka<br>Wimbledon Final 2009<br>Aus der Farbenlehre<br>Knobelaufgabe<br>Geografie | stresultate NICHT ab<br>antone | gespeichert werden. |                  | Punkte<br>2.00<br>1.00<br>1.00<br>1.00<br>1.00 | Maximum<br>6.00<br>1.00<br>3.00<br>1.00<br>1.00 |  |  |  |

Beispiel: Nur falsch beantwortete Fragen anzeigen

| Mustertest          |                                                                                                    |                                                                                                    | TESTPOOL                                                                                                    |
|---------------------|----------------------------------------------------------------------------------------------------|----------------------------------------------------------------------------------------------------|----------------------------------------------------------------------------------------------------|
| Frage 9 von 10      | ID: 3894                                                                                                    |                                                                                                    |                                                                                                    |
| Deutschland Belgien | Länder und ihre Flaggen<br>Flagge dient meist in Form<br>Eine Nationalflagge ist ein<br>Farben der Flagge ist verfi-<br>wird dein Wissen über die<br>Jeder Staat hat seine eige<br>bei einigen wird es sehr so<br>Deine Aufgabe ist es, die f<br>Niederlande<br>Frankreich | (5 Punkte) n eines Tuches um eine Gemeindschaft nationales Symbol eines Staates und d assungsmäßig niedergeschrieben. Beim Zugehörigkeit der einzelnen Flaggen zu ne Flagge. Viele unterscheiden sich in d schwer. Flagge zum richtigen Land zuzuordnen. Rumänien | (Staat) zu symbolisieren.<br>as Aussehen und die<br>"Flaggen Quiz Europa"<br>einem Staat überprüft.<br>ler Form und in den Farben, |
| Gast<br>2020.05.10  |                                                                                                    | Fragenübersicht Kom                                                                                                    | imentar 🔇 📏                                                                                                    |

Nur Antwort anzeigen

| Mustertest         |         |                                                                                                   |                                                                                                    |                                                                                                    | TESTPOOL                                                                                                    |
|--------------------|---------|---------------------------------------------------------------------------------------------------|----------------------------------------------------------------------------------------------------|----------------------------------------------------------------------------------------------------|----------------------------------------------------------------------------------------------------|
| Frage 3 von 10     |         |                                                                                                   | ID: 3894                                                                                                    |                                                                                                    |                                                                                                    |
|                    |         | Länder u<br>Flagge d<br>Eine Nati<br>Farben d<br>wird dein<br>Jeder Sta<br>bei einige<br>Deine Au | und ihre Flaggen (5 Pun<br>ient meist in Form eines<br>ionalflagge ist ein nationa<br>er Flagge ist verfassung<br>Wissen über die Zugehö<br>aat hat seine eigene Flag<br>en wird es sehr schwer.<br>Ifgabe ist es, die Flagge : | ikte)<br>Tuches um eine Gemeindsci<br>ales Symbol eines Staates u<br>smäßig niedergeschrieben. E<br>brigkeit der einzelnen Flagge<br>ige. Viele unterscheiden sich<br>zum richtigen Land zuzuordr | haft (Staat) zu symbolisieren.<br>nd das Aussehen und die<br>3eim "Flaggen Quiz Europa"<br>n zu einem Staat überprüft.<br>in der Form und in den Farben,<br>nen. |
| Deutschland        | Belgien | Niederlande                                                                                       | Frankreich                                                                                                    | Rumänien                                                                                                    |                                                                                                    |
| Gast<br>2020.05.10 |         | Fra                                                                                               | genübersicht                                                                                                    | Lösung                                                                                                    | Kommentar 🔇 📏                                                                                                    |

Antwort mit Resultatauswertung anzeigen

| Mustertest         |         |                                                                                                    |                                                                                                    | $\searrow$                                                                                                    | TEST                                                                                                    | FPOOL                                                             |
|--------------------|---------|----------------------------------------------------------------------------------------------------|----------------------------------------------------------------------------------------------------|----------------------------------------------------------------------------------------------------|----------------------------------------------------------------------------------------------------|-------------------------------------------------------------------|
| Frage 3 von 10     |         |                                                                                                    | ID: 3894                                                                                                    |                                                                                                    |                                                                                                    |                                                                   |
| Deutschland        | Belgien | Länder u<br>Flagge di<br>Eine Nati<br>Farben d<br>wird dein<br>Jeder Sta<br>bei einige<br>Deine Au<br>Niederlande | ind ihre Flaggen (5 Pun<br>ent meist in Form eines T<br>onalflagge ist ein nationa<br>er Flagge ist verfassungs<br>Wissen über die Zugehö<br>hat hat seine eigene Flagg<br>en wird es sehr schwer.<br>Ifgabe ist es, die Flagge z<br>Frankreich | kte)<br>Fuches um eine Gemein<br>les Symbol eines Staate<br>mäßig niedergeschriebe<br>rigkeit der einzelnen Fla<br>ge. Viele unterscheiden<br>rum richtigen Land zuzur<br>Rumänien | dschaft (Staat) zu sym<br>es und das Aussehen u<br>en. Beim "Flaggen Qui<br>ggen zu einem Staat i<br>sich in der Form und ir<br>ordnen. | bolisieren.<br>nd die<br>: Europa"<br>iberprüft.<br>1 den Farben, |
| Gast<br>2020.06.10 |         | Fra                                                                                                    | genübersicht                                                                                                    | Lösung                                                                                                    | Kommentar                                                                                                    | < >                                                               |

Antwort mit Lösung anzeigen

### 4.3 Tipps & Tricks

- 1. Immer mit geeigneten Such- und Filterwerten arbeiten. Suchresultat Tabelle unterstützt \* als Filterfunktion. (Filter auf Fragen Nr. \*11 -> Fragen 11, 111, 211, 311 etc.)
- 2. KEINE Leerzeichen in Fragen zwecks Layout-Optimierung verwenden
- 3. IMMER die Fragen/Tests mit der Preview-Funktion prüfen
- 4. Textlänge, Layout usw. optimieren
- 5. Nur JPEG für Bilder zu Fragen/Tests verwenden!
- 6. Grössenangabe des Standardbild beachten (BxH)
- 7. Der Testbericht (im Word-Format) kann als Papiertest genutzt werden, als Papierkopie jeweils an einen Kurs mitgenommen oder auch zur Rechtschreibeprüfung verwendet werden.
- 8. Auswahl der Testsprache steuert auch die Auswahl der zur Verfügung stehenden Fragen beim Erstellen des Tests.
- 9. Abgelehnte Fragen müssen zuerst über den "Bleistift" im Bearbeitungsmodus geöffnet und anschliessend gespeichert werden, um diese anschliessend löschen zu können.
- 10. Mit dem Symbol 😵 kann der Status nur um eine Stufe geändert werden. Die Zwischenschritte müssen jeweils gespeichert werden.
- 11. Details zur Erfassung einer Frage vom Typ HOTSPOT finden Sie im Anhang unter Kapitel 5.8
- 12. Beim Erfassen einer Frage vom Typ HOTSPOT erfolgt die Validierung erst beim Speichern der Frage. Falls Unstimmigkeiten bestehen, erscheint eine entsprechende Meldung. Diese Meldung enthält Hinweise, wo etwas korrigiert oder angepasst werden muss.

### 4.4 Spracheinstellungen

Im Top Menu der Anwendung wird die Sprache für die Benutzeroberfläche (GUI-Sprache) eingestellt. Sämtliche Steuerungstasten, Überschriften und Texte der Benutzeroberfläche werden in der gewählten Sprache angezeigt.

| II SV      | SWISS LEARNING HUB |      |             |                 |        |                  |         |       |                      | TESTPOOL |      |    |      |  |  |
|------------|--------------------|------|-------------|-----------------|--------|------------------|---------|-------|----------------------|----------|------|----|------|--|--|
| Home       | Frage              | n    | Tests       | Admin           | Logout |                  |         |       |                      | d        | e fi | it | t en |  |  |
| Bearbeiten |                    | Fraç | gen bearbei | ten             |        |                  |         |       |                      |          |      |    |      |  |  |
| Überprüfen | Überprüfen         |      | ext:        | *               |        |                  |         |       | Suche reduzieren (-) |          |      |    |      |  |  |
|            |                    |      |             | 🛃 Im Fragetitel |        | Im Frageintro    | 🗹 In Fr | ragen |                      |          |      |    |      |  |  |
| Ühersetzen |                    |      |             | 🗹 In Antworten  |        | 🗹 In Stichworten | 🗌 In Tr | hema  |                      |          |      |    |      |  |  |

Die gewählte GUI-Sprache entspricht nicht automatisch der Sprache innerhalb einer Frage. Wenn eine neue Frage erstellt wird, muss die Sprache der Frage separat gesetzt werden. s. Punkt 3.3

| Home         | Frage | n      | Tests            | Admin              | Logout          |   |  | de | fr | it | en |
|--------------|-------|--------|------------------|--------------------|-----------------|---|--|----|----|----|----|
| Bearbeiten   |       | Neu    | e Frage er       | assen              |                 |   |  |    |    |    |    |
| Überprüfen   |       | Bestin | nmen Sie den Tyj | o der neu zu erste | ellenden Frage. |   |  |    |    |    |    |
| Übersetzen   |       | Frage  | ntyp             | Richtig/Fa         | lsch (T/F)      | ~ |  |    |    |    |    |
|              |       | Daten  | sprache          | Englisch           |                 | ~ |  |    |    |    |    |
| Neu erstelle | n     | W      | /eiter           |                    |                 |   |  |    |    |    |    |

Bei jedem Test kann festgelegt werden, für welche Zielsprache der Test ausgelegt werden soll.

| Home Fi       | ragen | Tests             | Admin | Logout          |                   |
|---------------|-------|-------------------|-------|-----------------|-------------------|
| Bearbeiten    | Tes   | st neu erste      | llen  |                 |                   |
| Neu erstellen | E     | igenschaften      |       |                 |                   |
|               | G     | rundinformation   |       |                 |                   |
|               | К     | urzname des Tests | *     | Test 1          | (max. 20 Zeichen) |
|               | S     | orache            |       | Englisch        | ~                 |
|               | Te    | sttitel *         |       | Test in english |                   |

Die Spracheinstellung des Tests beeinflusst die Auswahl der zur Verfügung stehenden Fragen bei der Zusammenstellung des Tests. So stehen für einen französischen Test nur Fragen in französischer Sprache zur Auswahl.

## 5. Anhang

Hier finden Sie zu allen Fragetypen die Erfassungsmasken und die Ansicht im Test-Player. Bei den Erfassungsmasken ist jeweils nur der Bereich sichtbar, welcher für jeden Fragentyp unterschiedlich ist (gelb markiert).

| Frage ändern                      |                                                             |
|-----------------------------------|-------------------------------------------------------------|
|                                   | 1                                                           |
| Frage / Antwort History           |                                                             |
| Bitte alle mit * gekennzeichneten | Felder ausfüllen.                                           |
| Grundinformation                  |                                                             |
| Fragenummer                       | 8406                                                        |
| Fragetyp                          | Richtig/Falsch (T/F)                                        |
| Datensprache                      | Support Testpool<br>Deutsch                                 |
| Frage / Antwort                   |                                                             |
| Fragetite! *                      | Cabrittetallar                                              |
| Intro zur Frage                   | Zum Thoma Schweizer Schriftsteller                          |
| Bild (nur JPEG. opt. 900 x 600)   |                                                             |
|                                   |                                                             |
| Dokument (nur PDF)                | Schriftsteller 🙍 🔁 🗊                                        |
| Frage *                           | Stammt der Schriftsteller Gottfried Keller aus der Schweiz? |
|                                   |                                                             |
| Antwort                           | Richtig O Falsch                                            |
| Kategorisierung / Metadaten       |                                                             |
| Thema *                           | Test (TE)                                                   |
| Zielgruppe                        |                                                             |
| Kommentar zur Lösung              |                                                             |
| Stichworte                        |                                                             |
| Bemerkung des Autors              |                                                             |
| Gewichtung und Zeit               |                                                             |
| Default Punktzahl                 | 1                                                           |
| Gewichtung (max. 10)              | 1.000 Resultierende maximale Punktzahl: 1.00                |
| Bearbeitungszeit *                | 45 (Sekunden)                                               |
| Taxonomie                         |                                                             |
| Letzte Änderung: 17.08.2020.20-   |                                                             |
| COLLE MIDE 1019. 11.00.2020 20.1  |                                                             |

Komplette Erfassungsmaske einer Richtig/Falsch-Frage – der gelbe Bereich ist für jeden Fragentyp individuell.

## 5.1 Fragetypen Richtig/Falsch (T/F)

### Erfassungsmaske T/F

| Grundinformation                  |                                                                                          |
|-----------------------------------|------------------------------------------------------------------------------------------|
| Fragenummer                       | 27                                                                                       |
| Fragetyp                          | Richtig/Falsch (T/F)                                                                     |
| Autor                             | Kunz Werner                                                                              |
| Datensprache                      | Deutsch                                                                                  |
| Frage / Antwort                   |                                                                                          |
| Fragetitel *                      | Geografie                                                                                |
| Intro zur Frage                   | Ist diese Aussage richtig oder falsch?                                                   |
|                                   |                                                                                          |
| Bild (nur JPEG, opt. 900 x 600 px |                                                                                          |
| Dokument (nur PDF)                | <b>2</b> D 🛈                                                                             |
| Frage *                           | Das Matterhorn befindet sich in den Walliser Alpen zwischen Zermatt und Breuil-Cervinia. |
| A should be                       |                                                                                          |

### Vorschau im Test-Player T/F

| Vorschau der gewählten Frage |                                                                                                    |                                    | TESTPOOL                          |
|------------------------------|----------------------------------------------------------------------------------------------------|------------------------------------|-----------------------------------|
| Frage 1 von 1                | ID: 27                                                                                                    |                                    | Verbleibende Zeit (Minuten): 4:45 |
|                              | Geografie (1.25 Punkte)<br>Ist diese Aussage richtig oder falsch<br>Das Matterhorn befindet sich in den<br>Richtig<br>Falsch | 1?<br>I Walliser Alpen zwischen Zu | ermatt und Breuil-Cervinia.       |
| Gast<br>2020.06.10           | Fra                                                                                                    | agenübersicht Fra                  | ge markieren                      |

| SVVISS LEAKINING HUE | :: | <b>SWIS</b> | S LEA | RNi | NG | HUE |
|----------------------|----|-------------|-------|-----|----|-----|
|----------------------|----|-------------|-------|-----|----|-----|

## 5.2 Multiple Choice (MC)

## Erfassungsmaske MC

| Frage / Antwort                    |                                                                |
|------------------------------------|----------------------------------------------------------------|
| Fragetitel *                       | Wimbledon Final 2009                                           |
| Intro zur Frage                    | Wählen Sie die korrekte Antwort.                               |
| Bild (nur JPEG, opt. 900 x 600 px) |                                                                |
| Dokument (nur PDF)                 | \$                                                             |
| Frage *                            | Wer war 2009 der Gegner von Roger Federer im Wimbledon-Finale? |
| Antwort *1                         | Rafael Nadal                                                   |
| Antwort *2                         | Andre Agassi                                                   |
| Antwort *3                         | Boris Becker                                                   |
| Antwort *4                         | Andy Reddick  Richtig                                          |

### Vorschau im Test-Player MC

| Vorschau der gewählten Frage |                                                                                       | TESTPOOL                          |
|------------------------------|---------------------------------------------------------------------------------------|-----------------------------------|
| Frage 1 von 1                | ID: 25                                                                                | Verbleibende Zeit (Minuten): 4:38 |
|                              | Wimbledon Final 2009 (1 Punkt)                                                        |                                   |
|                              | Wählen Sie die korrekte Antwort.<br>Wer war 2009 der Gegner von Roger Federer im Wimb | oledon-Finale?                    |
|                              | O Andre Agassi                                                                        |                                   |
| A Card Par                   | O Boris Becker                                                                        |                                   |
|                              | O Andy Roddick                                                                        |                                   |
|                              | O Rafael Nadal                                                                        |                                   |
|                              |                                                                                       |                                   |
|                              |                                                                                       |                                   |
|                              |                                                                                       |                                   |
|                              |                                                                                       |                                   |
|                              |                                                                                       |                                   |
|                              |                                                                                       |                                   |
| Gast 2020.06.10              | Fragenübersicht                                                                       | Frage markieren                   |

## 5.3 Multiple Response (MR)

### Erfassungsmaske MR

| Frage / Antwort                    |                                                                                                    |               |        |
|------------------------------------|----------------------------------------------------------------------------------------------------|---------------|--------|
| Fragetitel *                       | Aus der Farbenlehre                                                                                                    |               |        |
| Intro zur Frage                    | Die additiven Grundfarben werden unter anderem in Röhrenmonitoren, LCS-Bildschirmen und<br>zur Bilddarstellung verwendet. | Video-Projel  | ktoren |
| Bild (nur JPEG, opt. 900 x 600 px) |                                                                                                    |               |        |
| Dokument (nur PDF)                 |                                                                                                    |               |        |
| Frage *                            | Mit welchen Farben können durch additive Farbmischungen die Farben des RGB-Farbraumes                                     | s erzeugt wer | den?   |
| Antwort * 1                        | schwarz                                                                                                    | Richtig       | Û      |
| Antwort * 2                        | grün                                                                                                    | ✓ Richtig     | Û      |
| Antwort * 3                        | silber                                                                                                    | Richtig       | Û      |
| Antwort* 4                         | gelb                                                                                                    | Richtig       | Û      |
| Antwort * 5                        | rot                                                                                                    | Richtig       | Û      |
| Antwort* 6                         | pink                                                                                                    | Richtig       | Û      |
| Antwort* 7                         | blau                                                                                                    | Richtig       | Û      |

Die Antworten können im Player entweder gemischt oder nicht gemischt ausgegeben werden.

### Vorschau mit Test-Player MR

| Vorschau der gewählten Frage |                                                                                                    |                                                                                                   | TESTPOOL                          |
|------------------------------|----------------------------------------------------------------------------------------------------|---------------------------------------------------------------------------------------------------|-----------------------------------|
| Frage 1 von 1                | ID: 29                                                                                                    |                                                                                                   | Verbleibende Zeit (Minuten): 4:58 |
|                              | Aus der Farbenlehre (3.75 Pr<br>Die additiven Grundfarben wer<br>und Video-Projektoren zur Bild<br>Mit welchen Farben können du<br>Farbraumes erzeugt werden?<br>blau<br>blau<br>rot<br>grün<br>grün<br>schwarz<br>gelb<br>pink | unkte)<br>rden unter anderem in Röhrer<br>Idarstellung verwendet.<br>urch additive Farbmischunger | nmonitoren, LCS-Bildschirmen      |
| Gast<br>2020.05.10           |                                                                                                    | Fragenübersicht                                                                                   | Frage markieren                   |

## 5.4 Matrix Richtig/Falsch (M T/F)

### Erfassungsmaske M T/F

| Frage / Antwort                    |                                                                               |                   |
|------------------------------------|-------------------------------------------------------------------------------|-------------------|
| Fragetitel *                       | Schwinger                                                                     |                   |
| Intro zur Frage                    | Markieren Sie die richtigen und falschen Behauptungen.                        |                   |
|                                    |                                                                               | 1.                |
| Bild (nur JPEG, opt. 900 x 600 px) |                                                                               |                   |
| Dokument (nur PDF)                 | <b>1</b>                                                                      |                   |
| Frage *                            | Welche dieser Schweizer Sportgrössen haben ihre sportlichen Erfolge im Schwin | gen erzielt?      |
|                                    |                                                                               |                   |
|                                    |                                                                               | 11.               |
| Behauptung * 1                     | Jörg Abderhalden                                                              | 🗹 Richtig 🛍       |
| Behauptung * 2                     | Carlo Janka                                                                   | 🗆 Richtig 🛍       |
| Behauptung * 3                     | Kilian Wenger                                                                 |                   |
|                                    |                                                                               |                   |
| Behauptung * 4                     | Diego Benaglio                                                                | 🗌 Richtig <u></u> |
| Behauptung * 5                     | Erika Hess                                                                    | 🗆 Richtig 🛍       |
| Behauptung * 6                     | Ernst Schläpfer                                                               | ✓ Richtig         |
|                                    | 0                                                                             |                   |
| Antworten mischen                  |                                                                               |                   |

Die Antworten können im Player entweder gemischt oder nicht gemischt ausgegeben werden.

### Vorschau im Test-Player M T/F

| Vorschau der gewäh | Iten Frage                                                                                                    | TE              | STPOOL               |
|--------------------|----------------------------------------------------------------------------------------------------|-----------------|----------------------|
| Frage 1 von 1      | ID: 31                                                                                                    | Verbleibende    | Zeit (Minuten): 4:56 |
|                    | Schwinger (3 Punkte)<br>Markieren Sie die richtigen und falschen Behauptungen.<br>Welche dieser Schweizer Sportgrössen haben ihre sportlichen Erfolge im Schwinge | en erzielt?     |                      |
|                    |                                                                                                    | Richtig         | Falsch               |
| Ernst Schläpfer    |                                                                                                    | 0               | 0                    |
| Diego Benaglio     |                                                                                                    | 0               | 0                    |
| Carlo Janka        |                                                                                                    | 0               | 0                    |
| Jörg Abderhalden   |                                                                                                    | 0               | 0                    |
| Erika Hess         |                                                                                                    | 0               | 0                    |
| Kilian Wenger      |                                                                                                    | 0               | 0                    |
|                    |                                                                                                    |                 |                      |
| Gast<br>2022.04.14 | Fragenübersicht                                                                                                    | Frage markieren | >                    |

## 5.5 Verschiebeaufgabe (D&D)

### Erfassungsmaske D&D

| Fragetitel *                                                                                                    | Die Schweiz und ihre Kantone        |                                                    |  |
|----------------------------------------------------------------------------------------------------|-------------------------------------|----------------------------------------------------|--|
|                                                                                                    | Kennen Sie die Kantone der Schweiz? | ?                                                  |  |
| Intro zur Frage                                                                                                    |                                     |                                                    |  |
| Bild (nur JPEG, opt. 600 x 400<br>xx)                                                                                            |                                     |                                                    |  |
| Dokument (nur PDF)                                                                                                    |                                     |                                                    |  |
| Frage *                                                                                                    | Ordnen Sie die Wappen den richtigen | Kantonen zu.                                       |  |
|                                                                                                    | 1                                   | Kanton Zürich                                      |  |
| Ziel- / Verschiebeelement * 1                                                                                                    |                                     |                                                    |  |
|                                                                                                    | 2                                   |                                                    |  |
| /iel- / Verschiebeelement * 2                                                                                                    | 2                                   | Kanton Bern                                        |  |
| čiel- / Verschiebeelement * 2<br>čiel- / Verschiebeelement * 3                                                                   | 3                                   | Kanton Bern<br>Kanton Luzern                       |  |
| Ziel- / Verschiebeelement * 2<br>Ziel- / Verschiebeelement * 3<br>Ziel- / Verschiebeelement * 4                                  | 3                                   | Kanton Bern Kanton Luzern Kanton Schwyz            |  |
| Ciel- / Verschiebeelement * 2<br>Ciel- / Verschiebeelement * 3<br>Ciel- / Verschiebeelement * 4<br>Ciel- / Verschiebeelement * 5 | 2<br>3<br>4<br>5                    | Kanton Bern Kanton Luzern Kanton Schwyz Kanton Zug |  |

#### Vorschau im Test-Player D&D

| Vorschau der ge | ewählten Frage |                                                                                                    |               |                   | TESTPOOL                       |
|-----------------|----------------|----------------------------------------------------------------------------------------------------|---------------|-------------------|--------------------------------|
| Frage 1 von 1   |                | ID:                                                                                                    | 32            | Vert              | bleibende Zeit (Minuten): 4:44 |
| 123             | 4 5 6          | Die Schweiz und ihre Kantone (9 Punkte)<br>Kennen Sie die Kantone der Schweiz?<br>Ordnen Sie die Wappen den richtigen Kantonen zu. |               |                   |                                |
| 1               | 2              | 3                                                                                                    | 4             | 5                 | 6                              |
| Kanton Zürich   | Kanton Zug     | Kanton Solothurn                                                                                                    | Kanton Luzern | Kanton Schwyz     | Kanton Bern                    |
| Gast 2020.05.10 |                |                                                                                                    | Fragenüb      | persicht Frage ma | arkieren 📏                     |

## 5.6 Offene Frage (OP)

Fragentyp ist nicht geeignet und somit auch nicht zulässig für Online-Test. Dieser Fragentyp kann nicht automatisch ausgewertet werden.

| Informationen zur Frage               |                                                  |
|---------------------------------------|--------------------------------------------------|
| Fragetitel *                          | Beschreibung                                     |
| Intro zur Frage                       |                                                  |
| Bild (nur JPEG, opt. 600 x 400<br>px) |                                                  |
| Dokument (nur PDF)                    |                                                  |
| Frage *                               | Beschreiben Sie die Photosysthese in 1-2 Sätzen. |
| Antwortkriterien *                    | Bitte die Formel angeben                         |

## 5.7 Verschiebeaufgabe mit Bildern (D&D IMG)

Erfassungsmaske D&D IMG (mit Beispiel)

| Frage / Antwort                                |                                                                                                    |                                                                                                    |
|------------------------------------------------|----------------------------------------------------------------------------------------------------|----------------------------------------------------------------------------------------------------|
| Fragetitel *                                   | Länder und ihre Flaggen                                                                                                    |                                                                                                    |
| Intro zur Frage                                | Flagge dient meist in Form eines Tuch<br>Nationalflagge ist ein nationales Symb<br>verfassungsmäßig niedergeschrieben,<br>der einzelnen Flaggen zu einem Staat<br>sich in der Form und in den Fachen be | es um eine Gemeindschaft (Staat) zu symbolisieren. Eine<br>ol eines Staates und das Aussehen und die Farben der Flagge ist<br>Beim "Flaggen Quiz Europa" wird dein Wissen über die Zugehörigkeit<br>überprüft. Jeder Staat hat seine eigene Flagge. Viele unterscheiden |
| Bild (nur JPEG, opt. 900 x 600 px)             | <b>n</b>                                                                                                    |                                                                                                    |
| Dokument (nur PDF)                             |                                                                                                    | 2 D 🛈                                                                                                    |
| Frage *                                        | Deine Aufgabe ist es, die Flagge zum                                                                                                    | richtigen Land zuzuordnen.                                                                                                    |
| Ziel- / Verschiebeelement 1<br>(160 x 90 px) * | Deutschland                                                                                                    |                                                                                                    |
| Ziel- / Verschiebeelement 2<br>(160 x 90 px) * | Belgien                                                                                                    |                                                                                                    |
| Ziel- / Verschiebeelement 3<br>(160 x 90 px) * | Niederlande                                                                                                    |                                                                                                    |
| Ziel- / Verschiebeelement 4<br>(160 x 90 px) * | Frankreich                                                                                                    |                                                                                                    |
| Ziel- / Verschiebeelement 5<br>(160 x 90 px) * | Rumänien                                                                                                    |                                                                                                    |

7

### Vorschau im Testplayer D&D IMG

| Vorschau der g         | ewählten Frage |                                                                                                    |                                                                                                    |                                                                                                    | TESTPOOL                                                                                                    |
|------------------------|----------------|----------------------------------------------------------------------------------------------------|----------------------------------------------------------------------------------------------------|----------------------------------------------------------------------------------------------------|----------------------------------------------------------------------------------------------------|
| Frage 1 von 1 ID: 3894 |                |                                                                                                    | Ver                                                                                                    | bleibende Zeit (Minuten): 4:56                                                                                                    |                                                                                                    |
|                        |                | Länder und ih<br>Flagge dient m<br>Eine Nationalf<br>Farben der Fla<br>wird dein Wiss<br>Jeder Staat ha<br>bei einigen wir<br>Deine Aufgabe | nre Flaggen (5 Punkte)<br>neist in Form eines Tuches<br>lagge ist ein nationales Syr<br>agge ist verfassungsmäßig<br>en über die Zugehörigkeit d<br>tt seine eigene Flagge. Viel<br>d es sehr schwer.<br>e ist es, die Flagge zum rich | um eine Gemeindschaft (5<br>mbol eines Staates und da<br>niedergeschrieben. Beim '<br>der einzelnen Flaggen zu e<br>le unterscheiden sich in de<br>ntigen Land zuzuordnen. | Staat) zu symbolisieren.<br>s Aussehen und die<br>Flaggen Quiz Europa"<br>einem Staat überprüft.<br>r Form und in den Farben, |
| Deutschland            | Belgien        | Niederlande                                                                                                    | Frankreich                                                                                                    | Rumänien                                                                                                    |                                                                                                    |
| ?                      | ?              | ?                                                                                                    | ?                                                                                                    | ?                                                                                                    |                                                                                                    |
|                        | 2              |                                                                                                    | hall                                                                                                    |                                                                                                    |                                                                                                    |
| Gast<br>2020.06.10     |                |                                                                                                    | Fragenüt                                                                                                    | Persicht Frage m                                                                                                    | arkieren 📏                                                                                                    |

## 5.8 Hotspot (HOTSPOT)

Erfassungsmaske HOTSPOT (mit Beispiel).

| ragetitel *                                      | Parlament Sitzplatz                                                                                                    | Z                                                                                                    |                                                       |                                                                                                    |                                                                                                    |    |
|--------------------------------------------------|----------------------------------------------------------------------------------------------------|----------------------------------------------------------------------------------------------------|-------------------------------------------------------|----------------------------------------------------------------------------------------------------|----------------------------------------------------------------------------------------------------|----|
| ntro zur Frage                                   | style="font-size: 2<br>Parlaments, legen<br>Bundesversammlu<br>Parlament, deshalt                                                                                                    | 0px"> <em>vier Jahre<br/>sie die Gesetze fest.<br/>Ing, wobei beide Kam<br/>b werden die Sitze an</em> | n≺/em≻Zusammen mit<br>mern gleichber<br>hand der Bevö | vom Volk gewählt. Als l<br>dem Ständerat bilden sie<br>rechtigt sind. Ein Nationalr<br>bilkerung der einzelnen Ka | Legislative und Teil unseres<br>e die Vereinigte<br>Irat vertritt seinen Kanton im<br>antone festgelegt. |    |
| ild (nur JPEG, wird skaliert auf<br>00 x 400 px) |                                                                                                    |                                                                                                    |                                                       |                                                                                                    |                                                                                                    |    |
| okument (nur PDF)                                |                                                                                                    | ]                                                                                                    |                                                       | 1 TA                                                                                                    |                                                                                                    |    |
| rage *                                           | <span style="font-&lt;/td&gt;&lt;td&gt;-size: large"><strong></strong></span>                                                                                                    | Wissen Sie, w                                                                                          | vo der Redner im National                             | lrat sitzt?                                                                                                    |                                                                                                    |    |
| Internet Editor *                                | Neue Figur                                                                                                    | Neues Polygon                                                                                          | (maximal 6 F                                          | iguren resp. Antworten :                                                                                          | sind möglich)                                                                                            | 1  |
|                                                  |                                                                                                    |                                                                                                    |                                                       |                                                                                                    |                                                                                                    |    |
|                                                  |                                                                                                    |                                                                                                    |                                                       |                                                                                                    |                                                                                                    |    |
|                                                  |                                                                                                    |                                                                                                    |                                                       |                                                                                                    | Richtia Funktion                                                                                         | en |
|                                                  | Image: Constraint of the second second se |                                                                                                    |                                                       |                                                                                                    | Richtig Funktion                                                                                         | en |
| vntworten *                                      | Ø00000         Ø         Bezeichnung         Sitzplatz 1         Sitzplatz 2                                                                                                    |                                                                                                    |                                                       |                                                                                                    | Richtig Funktion                                                                                         | er |
| untworten *                                      | Ø00000         Ø Bezeichnung         Sitzplatz 1         Sitzplatz 2         Sitzplatz 3                                                                                                    |                                                                                                    |                                                       |                                                                                                    |                                                                                                    | en |

#### Unterscheidung zwischen Figur und Polygon

Neue Figuren hinzufügen beinhaltet fünf Standardformen (rot markiert), die vordefiniert sind. Zudem können beliebige Vielecke als Polygon (gelb markiert) hinzugefügt werden.

| Neue Figur Neues Polvaon (maximal 6 Figuren resp. Antworten sind möglich)            |
|--------------------------------------------------------------------------------------|
| Geben Sie eine Bezeichnung ein und wählen Sie die gewünschte Figur.<br>Bezeichnung * |
|                                                                                      |
| OK Abbrechen                                                                         |
|                                                                                      |
|                                                                                      |

Folgende Symbole und Funktionen stehen bei der Erfassung einer Hotspot Aufgabe zur Verfügung:

| Symbol         | Funktion                                   | Bemerkung                                                                                                    | Rolle       |
|----------------|--------------------------------------------|----------------------------------------------------------------------------------------------------|-------------|
| <u></u> 000000 | Farbe der<br>Umrandung<br>wählen           | Die Farbe ist durch die<br>Verschiebung des Cursors frei<br>wählbar.<br>Der Farbcode kann für die<br>Verwendung als Füllung kopiert werden.   | Fragenautor |
|                | Strichstärke der<br>Umrandung<br>bestimmen | Durch die Verschiebung des Reglers ändert sich die Strichstärke.                                                                              | Fragenautor |
| 2              | Transparenz der<br>Umrandung<br>bestimmen  | Durch die Verschiebung des Reglers ändert<br>sich die Transparenz der Umrandung                                                               | Fragenautor |
| r 1000000      | Füllfarbe<br>wählen                        | Die Farbe ist durch die<br>Verschiebung des Cursors frei<br>wählbar.<br>Der Farbcode kann für die<br>Verwendung als Umrandung kopiert werden. | Fragenautor |
|                | Transparenz der<br>Füllung<br>bestimmen    | Durch die Verschiebung des Reglers ändert<br>sich die Transparenz der Füllung.                                                                | Fragenautor |
| <i>\$</i> 2    | Stil auf alle<br>selektieren<br>Elemente   | Der aktuell gewählte Stil (Füllung und<br>Umrandung) wird auf alle selektierten<br>Elemente übernommen.                                       | Fragenautor |

| Symbol   | Funktion                                                                   | Bemerkung                                                                                                    | Rolle       |
|----------|----------------------------------------------------------------------------|----------------------------------------------------------------------------------------------------|-------------|
|          | übernehmen                                                                 |                                                                                                    |             |
| *        | Stil dieses<br>Elementes für<br>eine neue Figur<br>/ Polygon<br>übernehmen | Der Stil des entsprechenden Elementes wird<br>in die Farbpalette übernommen und wird<br>beim Erstellen einer neuen Figur oder eines<br>neuen Polygons verwendet. | Fragenautor |
| <u>ت</u> | Element<br>löschen                                                         |                                                                                                    | Fragenautor |

### Vorschau im Testplayer HOTSPOT

| Frage 1 von 1                                                                                    | ID: 2502 | X               | Verbleibende Zeit (Minuten): 3 |
|--------------------------------------------------------------------------------------------------|----------|-----------------|--------------------------------|
| Parlament Sitzplatz (1 Punkt)                                                                    |          |                 |                                |
| Sie können hier die Sitze des Nationalrates abgebildet                                           | 0000     |                 | 10000                          |
| sehen. Der Nationalrat wird im Abstand von Vier                                                  | 00000    |                 | DOCOO                          |
| Jahren vom Volk gewählt. Als Legislative und Teil                                                | 10 0000  |                 | DO DO                          |
| inseres Parlaments, legen sie die Gesetze fest.                                                  |          |                 |                                |
| Zusammen mit dem Ständerat bilden sie die Vereinigte                                             | S S & S  |                 |                                |
| Jundesversammlung, wobel beide Kammern<br>Jleichberechtigt sind. Ein Nationalrat vertritt seinen |          |                 |                                |
| Kanton im Parlament, deshalb werden die Sitze                                                    | SS SS    |                 |                                |
| anhand der Bevölkerung der einzelnen Kantone                                                     |          |                 |                                |
| esigelegi.                                                                                       |          | 7 👌             |                                |
| Wissen Sie, wo der Redner im                                                                     |          |                 |                                |
| Nationalrat sitzt?                                                                               |          |                 |                                |
|                                                                                                  |          |                 | 8 8                            |
|                                                                                                  | 90       |                 |                                |
|                                                                                                  |          |                 |                                |
|                                                                                                  |          |                 |                                |
|                                                                                                  |          |                 |                                |
|                                                                                                  |          |                 |                                |
|                                                                                                  |          |                 |                                |
| Peter Muster<br>022.01.26                                                                        |          | Fragenübersicht | Frage markieren                |

### 5.9 Offene Antwort (FILLIN)

Erfassungsmaske FILLIN (mit Beispiel).

| Frage / Antwort                      |                                                                                                |
|--------------------------------------|------------------------------------------------------------------------------------------------|
| Fragetitel *                         | Offene Antwort - Beispiel                                                                      |
| Intro zur Frage                      |                                                                                                |
| Bild (nur JPEG, opt. 900 x 60<br>px) |                                                                                                |
| Dokument (nur PDF)                   | 1 I I I I I I I I I I I I I I I I I I I                                                        |
| Frage *                              | Wie darf die Tageslenkzeit ausgedehnt werden?                                                  |
| Gültige Antwort 1 *                  | Einmal pro Woche auf 10 Stunden                                                                |
| Gültige Antwort 2 *                  | 1x pro Woche auf 10 Std                                                                        |
| Gültige Antwort 3 *                  | 1x pro Woche auf 10 Stunden                                                                    |
| Gültige Antwort 4 *                  | 1x pro Woche auf 10 Std.                                                                       |
|                                      | Neue gültige Antwort                                                                           |
| Eingaben bereinigen                  | ☑ Ignoriert Gross- / Kleinschreibung und eliminiert Leerzeichen am Anfang und Ende der Eingabe |

Definieren Sie alle als richtig geltenden Antworten. Mit 'Eingabe bereinigen' bestimmen Sie ob Gross-/ Kleinschreibung bei der Beantwortung ignoriert werden soll und allfällig erfasste Leerzeichen am Anfang oder Ende der Eingabe eliminiert werden sollen.

| Vorschau der gewählten Frage                                                                             |                 | TESTPOOL                          |
|----------------------------------------------------------------------------------------------------|-----------------|-----------------------------------|
| Frage 1 von 1                                                                                            | ID: 11690       | Verbleibende Zeit (Minuten): 4:50 |
| Offene Antwort - Beispiel (1 Punkt)<br>Fragebereich:<br>Wie darf die Tageslenkzeit ausgedehnt<br>werden? | Antwortbereich: |                                   |
| Gast<br>2022.04.11                                                                                       | Fragenű         | bersicht Frage markieren          |

## 5.10 Lückentext (GAP)

Erfassungsmaske GAP (mit Beispiel).

| Frage / Antwort                       |                                                                                                    |                                                                       |
|---------------------------------------|----------------------------------------------------------------------------------------------------|-----------------------------------------------------------------------|
| Fragetitel *                          | Lückentext - Beispiel                                                                                                    |                                                                       |
| Intro zur Frage                       |                                                                                                    | 11.                                                                   |
| Bild (nur JPEG, opt. 900 x 600<br>px) | 🤭 🖬                                                                                                    |                                                                       |
| Dokument (nur PDF)                    |                                                                                                    |                                                                       |
| Lückentext *                          | Zwei [1]Boxer jagen die quirlige Eva und ihren Mops durch Sylt. Franz jagt im I<br>verwahrlosten [2]quer durch Bayern. Zwölf Boxkämpfer jagen Viktor quer über d<br>Sylter Deich. Vogel Quax [3]Johnys Pferd Bim. Sylvia wagt quick den Jux bei P<br>Polyfon zwitschernd aßen Mäxchens Vögel Rüben, Joghurt und Quark. "Fix, Schwyz<br>blöd vom Paß. Victor jagt zwölf Boxkämpfer quer über den großen Sylter Deich. Fa<br>von Xylophonmusik quält jeden größeren Zwerg. | komplett<br>en großen<br>forzheim.<br>z!" quäkt Jürgen<br>Isches Üben |
| Textlücke 1 *                         |                                                                                                    |                                                                       |
|                                       | fette                                                                                                    | 🗆 Richtig 🗑                                                           |
|                                       | flinke                                                                                                    | 🗹 Richtig 🗐                                                           |
|                                       | bullige                                                                                                    | 🗆 Richtig 🗐                                                           |
|                                       | O Neue Option                                                                                                    |                                                                       |
| Textlücke 2 *                         |                                                                                                    | <b></b>                                                               |
|                                       | Taxi                                                                                                    | Richtig                                                               |
|                                       | Bus                                                                                                    | Richtig                                                               |
|                                       | Tram                                                                                                    | Richtig                                                               |
|                                       | Neue Option                                                                                                    |                                                                       |
| Textlücke 3 *                         |                                                                                                    |                                                                       |
|                                       | schlägt                                                                                                    | Richtig                                                               |
|                                       | zwickt                                                                                                    | 🗹 Richtig 🗐                                                           |
|                                       | umarmt                                                                                                    | 🗆 Richtig 🗐                                                           |
|                                       | Neue Option                                                                                                    | _                                                                     |
|                                       | <ul> <li>Neue Textlücke</li> </ul>                                                                                                    |                                                                       |

Textlücke erstellen:

- Markieren Sie das gewünschte Wort, das als Textlücke dargestellt werden soll
- Wählen Sie 'Neue Textlücke'
- Das markierte Wort wird durch einen Platzhalter ersetzt und als richtige Option in die Liste der entsprechenden Textlücke übernommen. Zwei Felder für Auswahloptionen werden eröffnet. Weitere Optionen können Sie hinzufügen.

#### Wichtige Hinweise:

- Beim Entfernen einer Textlücke wird das richtige Wort nicht wieder im Lückentext hinzugefügt. Fügen Sie dieses manuell vor oder nach dem Löschen wieder hinzu.
- Ist eine Gap-Text Frage übersetzt, so gelten die Antwortmöglichkeiten für alle Sprachen gleich. Die Antwortmöglichkeiten können ausschliesslich bei der Originalsprache verändert werden. Die Antwortmöglichkeiten aller Übersetzungen werden in diesem Fall angepasst. Das gilt jedoch nur, wenn die Anzahl der Antwortmöglichkeiten gleichbleibt. Verändert sich diese Anzahl, muss die Gap-Text Frage neu erstellt und übersetzt werden.
- Die Anzahl der Lücken ist auf 9 beschränkt. Benötigen Sie mehr Optionen, so verwenden Sie bitte ein Multiple Response oder ein Matrix-Frage.

| Vorschau der gewählten Frage |                                                                                                    |                                                                                                    | TESTPOOL                                                                                                    |
|------------------------------|----------------------------------------------------------------------------------------------------|----------------------------------------------------------------------------------------------------|----------------------------------------------------------------------------------------------------|
| Frage 1 von 1                | ID: 11691                                                                                                    |                                                                                                    | Verbleibende Zeit (Minuten): 4:49                                                                                                    |
| Fragebereich:                | Zwei Boxer jagen di<br>komple en<br>quer ū fette n Sytter Deich. V<br>wagt ( flinke )ei Pforzheim. Pr<br>Joghu bullige Fix, Schwyz" q<br>Boxkäinen größeren Zwerg. | e quirlige Eva und ihren Mo<br>quer durch Bayern. Zw<br>/ogel Quax ( v<br>lyfon zwitschernd aßen N<br>akt Jürgen blöd vom Paß.<br>ytter Deich. Falsches Über | ops durch Sylt. Franz jagt im<br>ölf Boxkämpfer jagen Viktor<br>Johnys Pferd Bim. Sylvia<br>Mäxchens Vögel Rüben,<br>Victor jagt zwölf<br>n von Xylophonmusik quält |
| Gast<br>2022.04.11           |                                                                                                    | Fragenübersicht                                                                                                    | Frage markieren                                                                                                    |

#### Vorschau im Testplayer:

## 5.11 Matrix (MATRIX)

Erfassungsmaske MATRIX (mit Beispiel).

| Frage / Antwort                      |                              |          |                     |  |  |
|--------------------------------------|------------------------------|----------|---------------------|--|--|
| Fragetitel *                         | Matrix - Beispiel            |          |                     |  |  |
| Intro zur Frage                      |                              |          | 11                  |  |  |
| Bild (nur JPEG, opt. 900 x 60<br>px) |                              |          |                     |  |  |
| Dokument (nur PDF)                   |                              | 🔁 🔁 🗎    |                     |  |  |
| Frage *                              | Welche Kombinationen passen? |          | 1.                  |  |  |
|                                      |                              |          | ABCDE               |  |  |
| Behauptung 1 *                       | Hauptstadt der Schweiz       |          | 🛛 🗌 🔤 🔤 Richtig 🗑   |  |  |
| Behauptung 2 *                       | Liegt in der franz. Schweiz  |          | 🗌 🗆 🗆 🗹 🗸 Richtig 🗑 |  |  |
| Behauptung 3 *                       | Liegt an einem Fluss         |          | 🗹 🗹 🔽 🗌 🗸 Richtig 🗑 |  |  |
|                                      | Neue Behauptung hinzufügen   |          |                     |  |  |
| Antwort A *                          | Bern                         |          |                     |  |  |
| Antwort B*                           | Baden                        |          |                     |  |  |
| Antwort C*                           | Zürich                       |          |                     |  |  |
| Antwort D*                           | Lausanne                     | <b>Î</b> |                     |  |  |
| Antwort E*                           | Genf                         | Ô        |                     |  |  |
|                                      | Neue Antwort hinzufügen      |          |                     |  |  |

Sie können max. 6 Antworten (A – F) hinzufügen. Die Anzahl der Behauptungen ist nicht begrenzt.

Wichtiger Hinweis:

• Ist eine Matrix Frage übersetzt, so gelten die Antwortmöglichkeiten für alle Sprachen gleich. Die Antwortmöglichkeiten können ausschliesslich bei der Originalsprache verändert werden. Die Antwortmöglichkeiten aller Übersetzungen werden in diesem Fall angepasst. Das gilt jedoch nur, wenn die Anzahl der Antwortmöglichkeiten gleichbleibt. Verändert sich diese Anzahl, muss die Matrix Frage neu erstellt und übersetzt werden.

| Vorschau der gewäh          | nlten Frage                                             |           |       | $\searrow$                        | TI              | ESTPOOL |
|-----------------------------|---------------------------------------------------------|-----------|-------|-----------------------------------|-----------------|---------|
| Frage 1 von 1               | ID: 11692                                               |           |       | Verbleibende Zeit (Minuten): 4:55 |                 |         |
|                             | Matrix - Beispiel (7 Punkt<br>Welche Kombinationen pass | e)<br>en? |       |                                   |                 |         |
|                             |                                                         | Bern      | Baden | Zürich                            | Lausanne        | Genf    |
| Hauptstadt der Schweiz      |                                                         |           |       |                                   |                 |         |
| Liegt in der franz. Schweiz |                                                         |           |       |                                   |                 |         |
| Liegt an einem Fluss        |                                                         |           |       |                                   |                 |         |
|                             |                                                         |           |       |                                   |                 |         |
| Gast<br>2022.04.11          |                                                         |           |       | Fragenübersicht                   | Frage markieren | >       |

## 5.12 Fallbeispiel

### Vorschau im Testplayer Fallbeispiel

| VARIANTE 1 (10770)                                                        |                                  | B1.ÜK1 | FRAGE 1 VON 1 |
|---------------------------------------------------------------------------|----------------------------------|--------|---------------|
| Einleitung / offene Fragen                                                |                                  |        |               |
| Ausgangslage / Kundensituation:                                           | Antwortbereich:                  |        |               |
| Eine Test Variante für das Handbuch                                       |                                  |        |               |
|                                                                           | Ι                                |        |               |
| Mit noch mehr Text                                                        | -                                |        |               |
|                                                                           |                                  |        |               |
| Fragebereich:                                                             |                                  |        |               |
| Eine Test Frage                                                           |                                  |        |               |
|                                                                           |                                  |        |               |
|                                                                           |                                  |        |               |
|                                                                           |                                  |        |               |
|                                                                           |                                  |        |               |
|                                                                           |                                  |        |               |
| Peter Muster     Ø   Verbleibende Zeit (Minuten): 49:22   Fragenübersicht | Frage markieren <b>?</b> Vorgabe | n 🧲    | $\rightarrow$ |